# SpaceLogic KNX Hybrid-Modul

# LSS100400

# **Benutzerhandbuch**

In diesem Dokument wird die Spacelogic KNX Hybrid-Lösung beschrieben (Funktionen und Benutzeroberfläche), die aus einem DIN-Gerät und dem Plugin besteht.

Veröffentlichungsdatum: 10/2024

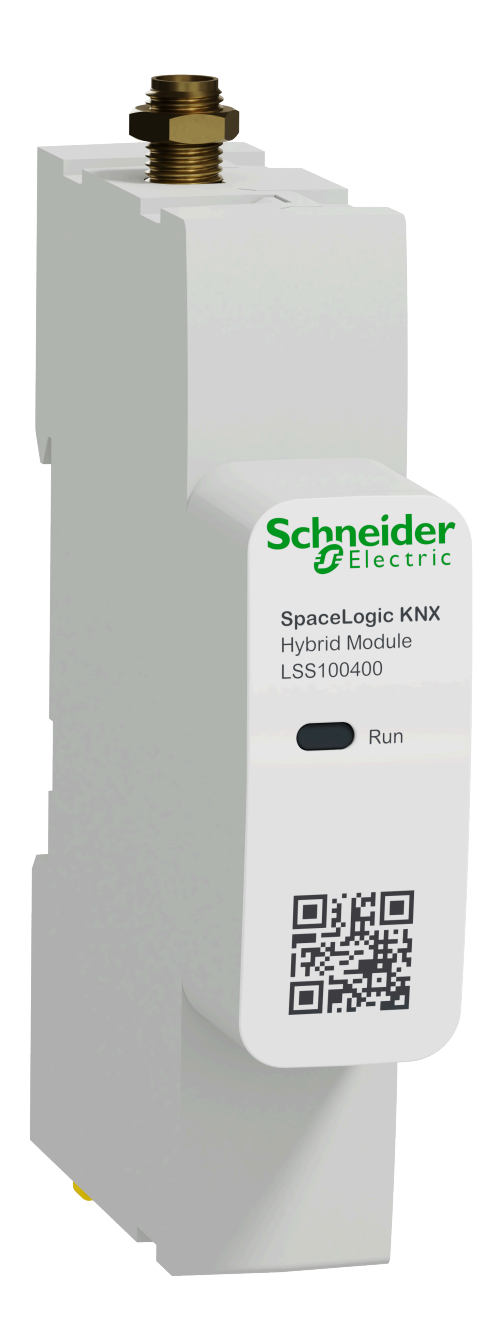

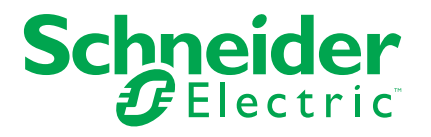

### **Rechtliche Hinweise**

Die in diesem Dokument enthaltenen Informationen umfassen allgemeine Beschreibungen, technische Merkmale und Kenndaten und/oder Empfehlungen in Bezug auf Produkte/Lösungen.

Dieses Dokument ersetzt keinesfalls eine detaillierte Analyse bzw. einen betriebsund standortspezifischen Entwicklungs- oder Schemaplan. Es darf nicht zur Ermittlung der Eignung oder Zuverlässigkeit von Produkten/Lösungen für spezifische Benutzeranwendungen verwendet werden. Es liegt im Verantwortungsbereich eines jeden Benutzers, selbst eine angemessene und umfassende Risikoanalyse, Risikobewertung und Testreihe für die Produkte/Lösungen in Übereinstimmung mit der jeweils spezifischen Anwendung bzw. Nutzung durchzuführen bzw. von entsprechendem Fachpersonal (Integrator, Spezifikateur oder ähnliche Fachkraft) durchführen zu lassen.

Die Marke Schneider Electric sowie alle anderen in diesem Dokument enthaltenen Markenzeichen von Schneider Electric SE und seinen Tochtergesellschaften sind das Eigentum von Schneider Electric SE oder seinen Tochtergesellschaften. Alle anderen Marken können Markenzeichen ihrer jeweiligen Eigentümer sein.

Dieses Dokument und seine Inhalte sind durch geltende Urheberrechtsgesetze geschützt und werden ausschließlich zu Informationszwecken bereitgestellt. Ohne die vorherige schriftliche Genehmigung von Schneider Electric darf kein Teil dieses Dokuments in irgendeiner Form oder auf irgendeine Weise (elektronisch, mechanisch, durch Fotokopieren, Aufzeichnen oder anderweitig) zu irgendeinem Zweck vervielfältigt oder übertragen werden.

Schneider Electric gewährt keine Rechte oder Lizenzen für die kommerzielle Nutzung des Dokuments oder dessen Inhalts, mit Ausnahme einer nicht-exklusiven und persönlichen Lizenz, es "wie besehen" zu konsultieren.

Schneider Electric behält sich das Recht vor, jederzeit ohne entsprechende schriftliche Vorankündigung Änderungen oder Aktualisierungen mit Bezug auf den Inhalt bzw. am Inhalt dieses Dokuments oder dessen Format vorzunehmen.

Soweit nach geltendem Recht zulässig, übernehmen Schneider Electric und seine Tochtergesellschaften keine Verantwortung oder Haftung für Fehler oder Auslassungen im Informationsgehalt dieses Dokuments oder für Folgen, die aus oder infolge der sachgemäßen oder missbräuchlichen Verwendung der hierin enthaltenen Informationen entstehen.

# Inhaltsverzeichnis

| Einführung                                               | 4  |
|----------------------------------------------------------|----|
| Workflow                                                 | 6  |
| Aktualisierung der Firmware des Hybrid-Moduls            | 7  |
| Erste Schritte                                           | 8  |
| Neue Wiser für KNX/spaceLYnk-Installation                | 8  |
| Bestehendes Wiser für die Installation von KNX/spaceLYnk | 9  |
| Startseite öffnen                                        | 10 |
| Geräte                                                   | 11 |
| Vorbereitung des Moduls für die Kopplung                 | 11 |
| Gerät koppeln                                            | 12 |
| Geräte-Kopplungsmodus                                    | 13 |
| Gerät zurücksetzen                                       | 13 |
| Geräteaktionen                                           | 14 |
| Hilfe                                                    | 14 |
| Aktualisierung der Geräte-Firmware                       | 14 |
| Geräteinformationen                                      | 15 |
| Gerätesteuerung und -status                              | 16 |
| Einstellen der Geräteparameter                           | 16 |
| Gerätekonfiguration                                      | 19 |
| ZigBee-Geräte löschen                                    | 26 |
| Erweiterte Gerätefunktionalität                          | 26 |
| Touch-Visualisierung                                     | 27 |
| Gruppen                                                  | 28 |
| Überwachung                                              | 29 |
| Konfiguration                                            | 30 |
| Installationscode hinzufügen                             | 31 |
| Netzwerkzuordnung                                        | 32 |
| Protokolle                                               | 33 |
| Unterstützte Geräte                                      |    |
| Stellantriebe                                            | 34 |
| Batterie-Drucktaster                                     |    |
| PIR/Aktoren                                              | 37 |
| Sensoren                                                 | 37 |
| Steckdosen                                               | 38 |
| Thermostate                                              | 38 |
| Markennamen                                              | 39 |
| Lizenzinformation                                        | 40 |
|                                                          |    |

# Einführung

In diesem Dokument werden das Hybrid-Plugin, die LSS100400 SpaceLogic KNX Hybrid-Modulfunktionen und die Benutzeroberfläche beschrieben.

Das LSS100400 SpaceLogic KNX Hybrid-Modul (im Folgenden Hybrid-Modul) ist ein Gerät, das drahtlose Konnektivität zu Wiser für KNX- und spaceLYnk-Logic-Controller ermöglicht, um sie mit drahtlosen Zigbee®-Geräten zu integrieren.

Es unterstützt die meisten Schneider Electric Wiser Drahtlos-Kataloggeräte. Die unterstützten Geräte können je nach Land variieren und werden sich im Laufe der Zeit weiterentwickeln.

Das Hybrid-Modul ist für private und gewerbliche Installationen und für maximal 50 direkte im System angeschlossene ZigBee-Geräte ausgelegt. Berücksichtigen Sie dies bei der Definition Ihrer Architektur.

Wiser für KNX und spaceLYnk sind Multiprotokoll-Controller (KNX, Modbus, BACnet...).

Durch Hinzufügen eines Hybrid-Moduls für die Integration von ZigBee Drahtlosgeräten über ein ZigBee 3.0-Protokoll

- Laden Sie dazu das Hybrid-Plugin vom Marketplace Ihres Wiser f
  ür KNX/ spaceLYnk-Controller herunter und koppeln Sie die ZigBee-Ger
  äte.
- Alle Konfigurationsschritte werden in dem im Controller ausgeführten Plugin ausgeführt. Sie benötigen keine andere Software.
- Sie können Ihre ZigBee-Geräte von Ihrer KNX-Installation und umgekehrt steuern (bidirektionale Kommunikation).
- Wiser für KNX-Nutzer können ihre ZigBee-Geräte über die mobile Wiser KNX-App (Android und iOS) steuern – das Benutzerhandbuch für die App finden Sie hier https://www.productinfo.schneider-electric.com/wiser-knx/.

#### Wichtig:

Die ZigBee-Geräte erstellen ein Mesh-Netzwerk, das die Kommunikation zwischen ihnen ermöglicht. Während netzbetriebene Drahtlosgeräte auch als Router fungieren und die Informationen an andere Drahtlosgeräte weiterleiten, **gilt dies für batteriebetriebene Geräte nicht**. Berücksichtigen Sie dies bei der Installation Ihres Geräts.

Abhängig von der Art Ihrer Installation (Haus mit mehreren Etagen, Beton, Metall, Gebäude mit vielen m<sup>2</sup>), kann es zu Problemen mit der Kommunikation zwischen ZigBee-Geräten kommen. Um dies zu vermeiden, haben Sie folgende Möglichkeiten:

- Schließen Sie die Antenne an und installieren Sie sie außerhalb des Schaltschranks.
- Setzen Sie dazwischen ein netzgespeistes Gerät, um das Mesh-Netz zu erweitern (z. B. vernetzte Steckdosen, Smart Plug, Micromodule-Relais usw.).

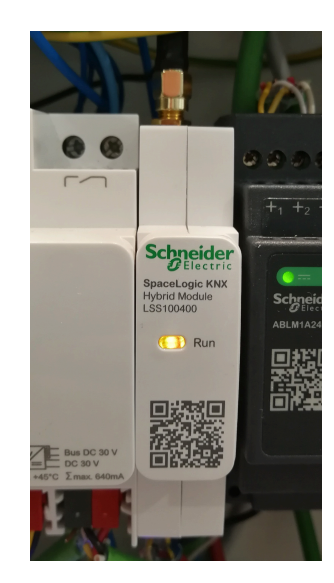

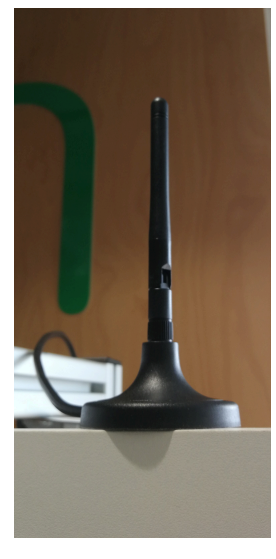

Hybrid-Modul im Schaltschrank

Modulantenne außerhalb des Schaltschranks

Wichtig: Das Außengehäuse kann mit einem feuchten Tuch gereinigt werden, wenn es verschmutzt ist. Verwenden Sie kein Reinigungsmittel, insbesondere keinen Alkohol.

# Workflow

Diese Übersicht zeigt den Ablauf des gesamten Inbetriebnahmeprozesses des Hybrid-Moduls bis zur Visualisierung und Integration in den Wiser-KNX.

| 1                | Verbinden Sie Ihr Hybridmodul mit dem Controller.                                                                                     |
|------------------|----------------------------------------------------------------------------------------------------|
| $\mathbf{Y}_{2}$ | Melden Sie sich beim Controller an.                                                                                                   |
| ¥<br>₃           | Laden Sie das Hybrid-Plugin herunter.                                                                                                 |
| 4                | Öffnen Sie das Hybrid-Plugin.                                                                                                    |
| 5                | Öffnen Sie das ZigBee-Netzwerk.                                                                                                    |
| 6                | Versetzen Sie ZigBee-Geräte in den Kopplungsmodus, um sie zu erkennen.                                                                |
| Y                | Schließen Sie das ZigBee-Netzwerk.*                                                                                                   |
|                  | Aktualisieren/ändern Sie ZigBee-Parameter, falls erforderlich.                                                                        |
| 9                | Ordnen Sie die ZigBee-Funktionen den KNX-Objekten zu.                                                                                 |
| 10               | Erstellen Sie eine Touch-Visualisierung und richten Sie die Cloud-Konnektivität für die Wiser KNX-Mobil-App ein, sofern erforderlich. |
|                  |                                                                                                    |

\*Wenn das ZigBee -Gerät mit der Aktualisierung seiner Firmware beginnt, schließt das Netzwerk und andere ZigBee-Geräte werden nicht in der Liste der erkannten ZigBee-Geräte aufgeführt.

Die Aktualisierung der Firmware kann bis zu 20 Minuten dauern.

Öffnen Sie nach Abschluss der Firmwareaktualisierung das Netzwerk erneut und setzen Sie die Kopplung der anderen ZigBee -Geräte fort.

# Aktualisierung der Firmware des Hybrid-Moduls

Die Firmware wird als Teil des Hybrid-Plugins bereitgestellt. Nachdem Sie das Hybrid-Modul mit Ihrem Controller verbunden haben und hat das Hybrid-Plugin heruntergeladen haben, wird automatisch ein Firmware-Update ausgelöst, um neue Funktionen (neue Geräte, neue Funktionen) und Sicherheitspatches bereitzustellen.

Die Versionsnummer der Modul-Firmware wird unter **Konfiguration** in der unteren linken Ecke des Bildschirms angezeigt (Konfiguration, Seite 30). Wenn Sie über VPN verbunden sind, sind diese Informationen nicht sichtbar.

# **Erste Schritte**

Sie benötigen einen Wiser für KNX oder einen spaceLYnk-Controller für den Betrieb des Hybrid-Moduls.

Vergewissern Sie sich vor der Installation des Hybrid-Plugins im Wiser für den KNX- oder spaceLYnk-Controller, dass Ihr Hybrid-Modul folgende Voraussetzungen erfüllt:

- MIT STROM VERSORGT: Das Gerät wird mit 24 V DC versorgt.
- ORDNUNGSGEMÄSS MIT DEM CONTROLLER VERDRAHTET: Sie müssen die RX- und TX-Kabel wie in der Abbildung gezeigt verdrahten.

| RX  | $\sim$       | RX  |
|-----|--------------|-----|
| ТΧ  | <b>○</b> ──○ | ТΧ  |
| GND | oo           | GND |

Detaillierte Informationen zur Verdrahtung finden Sie in der Installationsanleitung des Hybrid-Moduls.

Sie benötigen einen Standard-Webbrowser, um die Konfigurationssoftware des Logic Controllers, das Plugin und die Konfiguration des Hybrid-Moduls zu verwenden.

Empfohlene Browser:

- Chrome Version 118.0.5993.89 (Official Build) 64-bit
- Firefox Version 118.0.2 (64-Bit)
- Safari Version 15.6.1

Vergewissern Sie sich, dass Ihre Logiksteuerung über eine Firmwareversion von mindestens 2.8.3 (oder höher) verfügt.

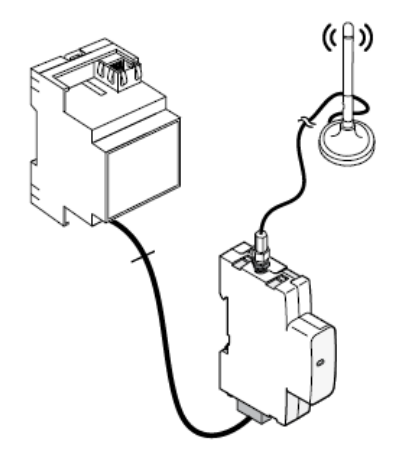

### **Neue Wiser für KNX/spaceLYnk-Installation**

In Ihrem Webbrowser:

- Geben Sie die Standard-IP-Adresse 192.168.0.10 in die Adressleiste Ihres Webbrowsers ein.
- 2. Klicken Sie auf Eingeben.
- 3. Geben Sie die Standard-Anmeldedaten ein und klicken Sie auf Eingeben.
  - Benutzername: admin
  - Kennwort: admin

Sie werden aufgefordert, Ihr Kennwort zu ändern. Geben Sie es ein und klicken Sie auf **Speichern**.

Ihr neues Passwort muss mindestens eines der folgenden Zeichen enthalten:

- Großbuchstabe
- Kleinbuchstaben
- Ziffer
- Sonderzeichen

Die Mindestlänge beträgt 8 Zeichen.

### Bestehendes Wiser für die Installation von KNX/ spaceLYnk

In Ihrem Webbrowser:

- 1. Geben Sie die für Ihren Controller definierte IP-Adresse in die Adressleiste des Webbrowsers ein.
- 2. Klicken Sie auf Eingeben.
- 3. Geben Sie Ihre bestehenden Anmeldedaten ein und klicken Sie auf Enter. Es ist zwingend erforderlich, mit dem Administrationskonto darauf zuzugreifen.
  - Benutzername: admin
  - Passwort: ...

# Startseite öffnen

Das folgende Verfahren ist für neue und bestehende Installationen identisch. Nach erfolgreicher Anmeldung gelangen Sie im nächsten Schritt zur Startseite.

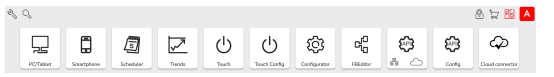

**HINWEIS:** Es wird empfohlen, dass Sie über die neueste Firmware in Ihrem Controller verfügen.

Installieren Sie das Hybrid-Plugin zur Konfiguration Ihrer Drahtlosgeräte:

- 1. Klicken Sie auf 🗮 in die obere rechte Ecke.
- 2. Eine Liste der verfügbaren Applikationen, die Sie installieren können, wird angezeigt.
- 3. Suchen Sie nach dem Hybrid-Plugin und klicken Sie auf das Download-Symbol am Ende der Anwendungszeile.
- 4. Klicken Sie auf Ja, um die Anwendung zu installieren.

Sie können das Plugin auch aus einer Datei auf Ihrem Computer installieren (z. B. wenn Ihr Controller keine Internetverbindung hat).

Das Hybrid-Plugin wird in Ihrer Liste der installierten Elemente angezeigt.

Wenn Sie zur Startseite zurückkehren, sehen Sie das Hybrid-Plugin-Symbol unter Ihren verfügbaren Anwendungen als KNX Hybrid:

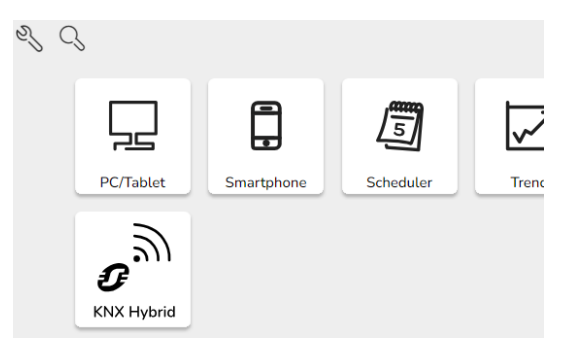

# Geräte

### Vorbereitung des Moduls für die Kopplung

Nach der Installation des Hybrid-Plugins auf dem Controller können Sie Ihre Drahtlosgeräte mit dem Controller verbinden. Sie können Parameter ändern und Objekte für jedes Gerät gruppieren.

- Öffnen Sie Ihren Browser und stellen Sie eine Verbindung zu Ihrem Controller her.
- Klicken Sie auf das KNX-Hybrid-Symbol auf der Startseite. Dadurch gelangen Sie zur Startseite des Plugins, auf der eine Liste der Drahtlosgeräte angezeigt wird.

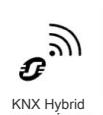

KNX-Hybrid-Symbol auf der Startseite

Wenn Sie noch keine Drahtlosgeräte hinzugefügt haben, ist die Liste leer.

| 🗮 SpaceLog |      |                   |  |        | • |  |
|------------|------|-------------------|--|--------|---|--|
| Adresse    | Name | Hersteller/Modell |  | Status |   |  |
|            |      |                   |  |        |   |  |
|            |      |                   |  |        |   |  |

Plugin-Startseite

Stellen Sie sicher, dass die Hybrid-Modulfunktionalitätsanzeige oben rechts auf

der Startseite grün ist (
). Wenn die Anzeige rot ist oder wenn die **Netzwerkstatus**-Taste daneben fehlt, funktioniert das Hybrid-Modul nicht ordnungsgemäß und Sie müssen den Controller neu starten.

**HINWEIS:** Wenn Sie dezentral über VPN auf das Modul zugreifen, blinkt die Anzeige rot und die **Netzwerkstatus**-Taste fehlt, auch wenn das Modul funktioniert. Sie können das Netzwerk nicht per Fernzugriff öffnen und schließen.

Wenn keine Kommunikation besteht und die Installation nicht funktioniert, gehen Sie wie folgt vor:

Starten Sie Ihren Controller neu:

- 1. Schließen Sie die Hybrid-Anwendung mit dem Kreuz oben rechts.
- 2. Klicken Sie auf der Startseite auf Konfigurator  $\rightarrow$  System  $\rightarrow$  System.
- 3. Wählen Sie Neustart aus dem Menü.

Nach dem Neustart des Controllers:

- 1. Kehren Sie zur Startseite zurück.
- 2. Bereiten Sie das Drahtlosgerät vor, das Sie koppeln möchten.

**HINWEIS:** Wenn ein Neustart nicht hilfreich ist, schalten Sie das Gerät aus und dann wieder ein.

### Gerät koppeln

Wenn das Drahtlosgerät batteriebetrieben ist, stellen Sie sicher, dass sich im Inneren eine Batterie befindet, und entfernen Sie die Kunststoff-Folie von der Batterie. Wenn das Gerät mit Netzstrom versorgt wird, stellen Sie sicher, dass es ordnungsgemäß an das Netz angeschlossen ist.

Suchen Sie die Reset/Setup-Taste auf der Rückseite Ihres Geräts. Mit dieser Schaltfläche können Sie Ihr Gerät koppeln und zurücksetzen.

**HINWEIS:** Wenn Ihr ZigBee-Gerät nicht über diese Schaltfläche verfügt, befolgen Sie die Anweisungen im Benutzerhandbuch des Geräts.

Sie können die Geräte auch mit dem Schneider Electric eConfigure-Software-Tool in Betrieb nehmen (siehe mehr hier https://www.se.com/ww/en/download/ document/eConfigure\_ETS5\_Lite175/).

Sie müssen Ihr Netzwerk öffnen, um das ZigBee-Drahtlosgerät hinzuzufügen.

 Klicken Sie auf **Netzwerkstatus** oben rechts. Das Dialogfeld "Netzwerkstatus ändern" wird angezeigt:

| Netzwerkstatus in "offen" ändern?                                                |
|----------------------------------------------------------------------------------|
| Neue Geräte können in das Netzwerk eingebunden werden.                           |
| Sie müssen das Netzwerk manuell schließen, sobald alle Geräte<br>verbunden sind. |
| Ja Nein                                                                          |

- 2. Klicken Sie auf Ja, um den Netzwerkstatus in Offen zu ändern.
- 3. Stellen Sie Ihr Gerät auf den Kopplungsmodus (siehe Geräte-Kopplungsmodus, Seite 13).

#### HINWEIS:

Das in Betrieb genommene Drahtlosgeräts blinkt nach einem Dreifachklick orange. Wenn das Netzwerk geöffnet ist, blinkt Ihr Gerät einige Sekunden lang grün und eine neue Gerätereihe wird im Plugin angezeigt. Ihr Gerät ist gekoppelt. Adresse: Kurze und lange Adresse des Geräts Hersteller/Modell: Geräteidentifikation Status: Uhrzeit, zu der das letzte Telegramm gesendet wurde

WICHTIG: Es wird empfohlen, den Kopplungsprozess Ihres ZigBee-Geräts im Benutzerhandbuch des Geräts nachzuschlagen. Der Kopplungsprozess kann zwischen den Geräten variieren.

 Wenn Sie keine weiteren Geräte hinzufügen, schließen Sie das Netzwerk. Klicken Sie auf Netzwerkstatus oben rechts erneut und klicken Sie auf Ja, um den Netzwerkstatus in Geschlossen zu ändern.

| A                                       |  |
|-----------------------------------------|--|
| Netzwerkstatus in "geschlossen" ändern? |  |

**HINWEIS:** Das Netzwerk schließt automatisch 10 Minuten nach dem Öffnen. Sie können dieses Intervall verlängern. Weitere Informationen hierzu finden Sie in Konfiguration, Seite 30.

**HINWEIS:** Der grüne Hintergrund der Statusspalte bedeutet, dass Daten gesendet oder aktualisiert werden.

Status

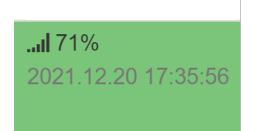

#### Unvollständige Inbetriebnahme der Batteriegeräte

Bei Fragezeichen im **Hersteller/Modell** in der Gerätereihe nach der Inbetriebnahme ist das Gerät nicht ordnungsgemäß in Betrieb genommen, auch wenn es so aussieht.

| Manufacturer / Model |
|----------------------|
| <u>?-?</u>           |

Eine solche Vorrichtung würde nicht richtig funktionieren. Wenn dies geschieht, löschen Sie das Gerät aus der Geräteliste und konfigurieren Sie es erneut. Es ist möglich, dass Sie Ihr Gerät wiederholt in Betrieb nehmen müssen.

Vergessen Sie nicht, Ihr Gerät vor dem Löschen zu aktivieren.

### Geräte-Kopplungsmodus

Um das Gerät mit dem Controller zu koppeln, müssen Sie es in den Kopplungsmodus versetzen.

Drücken Sie die Reset/Setup-Taste dreimal kurz, bis die LED an der Vorderseite orange zu blinken beginnt.

Das Gerät befindet sich im Kopplungsmodus.

**HINWEIS:** Wenn Ihr Gerät grün blinkt, ist es bereits gekoppelt. Wenn Sie Ihr Gerät erneut oder mit einem anderen Gerät koppeln möchten, setzen Sie es zuerst zurück und wiederholen Sie den Kopplungsprozess.

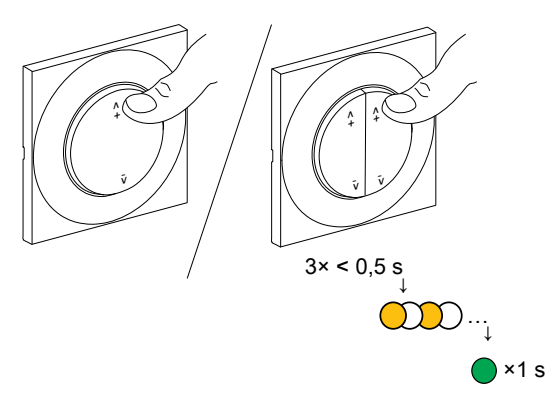

**HINWEIS:** Weitere Informationen zur Kopplung Ihres Drahtlosgeräts finden Sie im entsprechenden Benutzerhandbuch.

### Gerät zurücksetzen

Bei den meisten Wiser-Drahtlosgeräten müssen Sie die Taste dreimal kurz und dann einmal 10 Sekunden lang drücken, um sie zurückzusetzen. Die vordere LED beginnt langsam rot zu blinken.

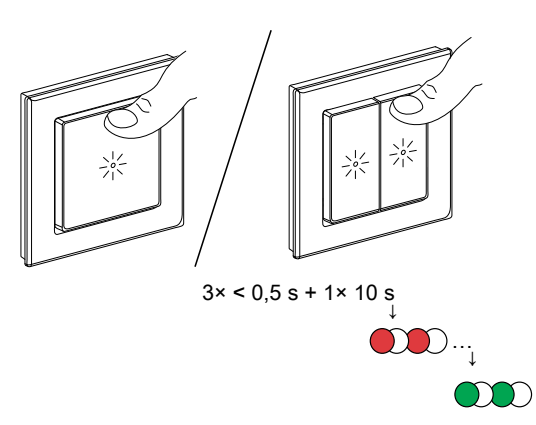

**HINWEIS:** Weitere Informationen zum Zurücksetzen des Drahtlosgeräts finden Sie im Benutzerhandbuch.

### Geräteaktionen

Am Ende jeder Gerätereihe befinden sich fünf Symbole. Wenn Sie auf diese Symbole klicken, haben Sie folgende Möglichkeiten:

- Aktualisierung der Gerätefirmware
- Anzeigen von Geräteinformationen
- · Einstellen von Gerätesteuerung und -status
- Einstellen der Geräteparameter
- Gerät löschen

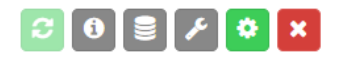

#### Hilfe

Wenn Sie auf <sup>(2)</sup> in der oberen rechten Ecke des Bildschirms über der Geräteliste klicken, sehen Sie einen **Hilfe** -Bereich, in dem Sie eine Beschreibung jedes Aktionssymbols und der Hintergrundfarbe für den Gerätestatus finden.

| Hilfe                           | ×                       |
|---------------------------------|-------------------------|
| Gerätestatus                    | Geräteaktionen          |
| Konfiguriert und betriebsbereit | Firmware-Aktualisierung |
| Nicht konfiguriert              | Geräteinformationen     |
| Firmware-Upgrade verfügbar      | Steuerung & Status      |
| Firmware-Aktualisierung läuft   | Konfigurieren           |
| Netzwerk verlassen              | × Löschen               |
|                                 | Schließen               |

#### Aktualisierung der Geräte-Firmware

Standardmäßig ist die automatische Aktualisierung der Gerätefirmware deaktiviert. Mit dem Symbol zur **Firmware-Aktualisierung** können Sie die Geräte-Firmware manuell aktualisieren.

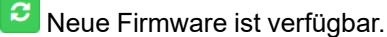

Für das Gerät ist keine neue Firmware verfügbar.

**HINWEIS:** Nach der Inbetriebnahme des Geräts wird die Schaltfläche für die Firmwareaktualisierung für einige Zeit deaktiviert, selbst wenn eine Firmwareaktualisierung verfügbar ist. Es dauert in der Regel einige Minuten, bis die Aktualisierungsschaltfläche aktiv wird.

Wenn neue Firmware für das Gerät verfügbar ist (das Gerät ist blau gefärbt), können Sie die Firmware-Aktualisierung starten:

Klicken Sie auf **2** > **Ja** > Wenn Sie ein Batteriegerät aktualisieren möchten, interagieren Sie mit ihm, um es zu aktivieren > klicken Sie auf **Fortfahren**.

Das Gerät wird grün (**Firmware-Aktualisierung läuft**) und dann weiß (**konfiguriert und betriebsbereit**). Die Firmware-Aktualisierung ist abgeschlossen.

HINWEIS: Sie können jeweils nur ein Gerät manuell aktualisieren.

Wenn Sie die Firmware Ihres Geräts nicht manuell aktualisieren möchten, aktivieren Sie die automatische Firmware-Aktualisierung Ihres Geräts wie folgt:

Klicken Sie auf <sup>2</sup> > aktivieren Sie **Automatische Firmware-Aktualisierung** aktivieren.

Die Firmware Ihres Geräts wird automatisch aktualisiert, sobald ein Firmware-Update verfügbar ist. Informationen zur Firmwareversion Ihres Geräts finden Sie,

wenn Sie auf <sup>1</sup> am Ende der Gerätereihe klicken (Geräteinformationen, Seite 15).

**HINWEIS:** Die **Netzwerkstatus**-Schaltfläche zum Öffnen und Schließen des Netzwerks ist während der Firmware-Aktualisierung deaktiviert.

#### Geräteinformationen

Wenn Sie auf das Symbol **Geräteinformationen** klicken <sup>1</sup>, wird eine Liste mit Informationen zu Ihrem Gerät angezeigt:

- Hersteller
- Gerätetyp
- Firmwareversion
- Stromquelle
- Status f
  ür den Empfang von Telegrammen
- Eingangs- und Ausgangs-ZigBee-Cluster
- · Gemeldete Attribute des Geräts.

My\_device\_name - Geräteinformationen

| Device type: Router              |  |
|----------------------------------|--|
| Power source: Mains              |  |
| Receive when idle: Yes           |  |
| Endpoint 1                       |  |
| Profile: 260                     |  |
| Input clusters:                  |  |
| - Basic (0)                      |  |
| - Identify (3)                   |  |
| - Groups (4)                     |  |
| - OnOff (6)                      |  |
| - Alarms (9)                     |  |
| - SeMetering (1794)              |  |
| - HaElectricalMeasurement (2820) |  |
| Output clusters:                 |  |
| - Identify (3)                   |  |
| - Ota (25)                       |  |
| Reported attributes              |  |
| - activepower: 62.9              |  |
| - onoff: true                    |  |
| - powerdivisor: 10000            |  |
| - powermultiplier: 1             |  |

2410\_LSS100400\_SW\_03.0

#### Gerätesteuerung und -status

Mit dieser Einstellung können Sie die Drahtlosgeräte steuern und deren Status überprüfen. Sie können das Gerät identifizieren, seine Funktionalität testen (ausschalten, einschalten) oder den aktuellen Status/Verbrauch ablesen.

| Avatar - Sch          | halter 1G  |     |  | ×         |
|-----------------------|------------|-----|--|-----------|
| Gerätestatus          | 5          |     |  | Lesen     |
| Relaissteuerur<br>Aus | ng         |     |  |           |
| Relaissteuerur        | ng         |     |  |           |
| Ein/Aus-Steu          | uerung     |     |  |           |
| Aus                   | Umschalten | Ein |  |           |
|                       |            |     |  | Schließen |

Wenn Sie beispielsweise mehrere Geräte des gleichen Modells in Betrieb genommen haben und Sie unterscheiden müssen, welches Gerät welches ist, können Sie diese mit der **Gerätesteuerung und -status** ein- und ausschalten.

Sie können **Gerätesteuerung und -status** zur Fehlerbehebung verwenden, wenn Sie ein Problem bei der Steuerung Ihres Geräts über die **Touch**-Anzeige haben. Schalten Sie Ihr Gerät ein/aus und überprüfen Sie, ob es funktioniert.

**HINWEIS:** Diese Funktion ist für batteriebetriebene Geräte nicht verfügbar. Batteriebetriebene Geräte befinden sich normalerweise im Leerlauf.

#### Einstellen der Geräteparameter

Mit dieser Einstellung können Sie die Geräteparameter ändern. Die Funktion ist für Geräte deaktiviert, die nicht über konfigurierbare Parameter verfügen.

Wenn Sie auf C klicken, öffnet sich ein Geräte-Dialogfeld. Dort können Sie die erforderlichen Parameter ändern.

| Schneider Electric – Tasten-Dimmer (1-fach) – Parameter |
|---------------------------------------------------------|
| Ein/Umschaltniveau (0254, 255 = vorheriger Wert)        |
| 254                                                     |
| Startniveau (0254, 255 = vorheriger Wert)               |
| 0                                                       |
| Minimales Niveau (1254)                                 |
| 123                                                     |
| Maximales Niveau (1254)                                 |
| 234                                                     |
| Dimmermodus                                             |
| Automatisch 🗸                                           |
| LED-Anzeige                                             |
| Ein, wenn die Last eingeschaltet ist                    |
|                                                         |
| Speichem Abbrechen                                      |

#### Parameterliste

| Geräte                     | Parameter                                        | Parameterbeschreibung                                                                                                    |
|----------------------------|--------------------------------------------------|----------------------------------------------------------------------------------------------------|
| Avatar-Dimmer              | Niveau der Anzeigeleuchte                        | LED-Lichtintensität (%)                                                                                                    |
|                            | Anzeigefarbe                                     | Farbe der LED-Leuchte (weiß/blau)                                                                                                    |
|                            | LED-Anzeige                                      | LED-Leuchtdauer (Ein, wenn die Last Ein/<br>Aus ist, immer Ein/Aus)                                                                                                    |
|                            | Minimalwert (1254)                               | Die minimale Dimmstufe                                                                                                    |
|                            | Maximalwert (1254)                               | Maximale Dimmstufe                                                                                                    |
|                            | Dimmermodus                                      | Einstellung des Dimmmodus – Automatisch,<br>RC (fallende Flanke), RL (steigende<br>Flanke), RL-LED.                                                                                                    |
| Merten-Dimmer              | Schalteraktion                                   | <ul> <li>Schaltfunktion:</li> <li>Licht, Licht (invertiert*)</li> <li>Dimmer, Dimmer (invertiert*)</li> <li>Standardrollladen**,<br/>Standardrollladen** (invers*)</li> <li>Schneider-Rollladen**, Schneider-Rollladen** (invertiert*)</li> <li>Szene – zwei Szenennummern (eine nach oben, die andere nach unten)</li> </ul> |
|                            | LED-Anzeige                                      | LED-Leuchtdauer (Ein, wenn die Last Ein/<br>Aus ist, immer Ein/Aus)                                                                                                    |
|                            | Ein/Umschalten (1254, 255 = vorheriger<br>Wert)  | Dimmerbeleuchtungsstärke nach dem<br>Einschalten des Dimmers.                                                                                                    |
|                            | Start-Up-Niveau (0254, 255 = vorheriger<br>Wert) | Beleuchtungsstärke nach einem<br>Stromausfall.                                                                                                    |
|                            | Minimalwert (1254)                               | Begrenzung der Lampenfunktion von unten<br>– Mindestlichtwert.                                                                                                    |
|                            | Maximalwert (1254)                               | Begrenzung der Lampenfunktion von oben<br>– maximaler Lichtwert.                                                                                                    |
|                            | Dimmermodus                                      | Einstellung des Dimmmodus – Automatisch,<br>RC (fallende Flanke), RL (steigende<br>Flanke), RL-LED.                                                                                                    |
| Dimmer mit Bewegungssensor | Gerätetyp-Schalter/-Dimmer                       | Gerätetyp-Einstellung – Dimmer oder<br>Schalter.                                                                                                    |
|                            | Betriebsart Belegung                             | Dimmer ein und aus (manueller Modus;<br>Auto; Auto ein/aus, Manual ein/aus)                                                                                                    |
|                            | Erkennungstimeout (Sekunden)                     | Erkennungsdauer                                                                                                    |
|                            | Grenzwert für Umgebungslicht (Lux)               | Schalten Sie das Gerät nicht ein, wenn die<br>Lichtintensität ≥<br>Umgebungslichtschwellenwert.                                                                                                    |
| Drehdimmer                 | Ein/Umschalten (1254, 255 = vorheriger<br>Wert)  | Dimmerbeleuchtungsstärke nach dem<br>Einschalten des Dimmers.                                                                                                    |
|                            | Start-Up-Niveau (0254, 255 = vorheriger<br>Wert) | Beleuchtungsstärke nach einem<br>Stromausfall.                                                                                                    |
|                            | Minimalwert (1254)                               | Begrenzung der Lampenfunktion von unten<br>– Mindestlichtwert.                                                                                                    |
|                            | Maximalwert (1254)                               | Begrenzung der Lampenfunktion von oben<br>– maximaler Lichtwert.                                                                                                    |
|                            | Dimmermodus                                      | Einstellung des Dimmmodus – Automatisch,<br>RC (fallende Flanke), RL (steigende<br>Flanke), RL-LED.                                                                                                    |
| Freier Positionsschalter   | Niveau der Anzeigeleuchte                        | LED-Lichtstärke (%).                                                                                                    |
|                            | Anzeigefarbe                                     | Farbe der LED-Leuchte (weiß/blau).                                                                                                    |
|                            | Taste 1 – 4                                      | Einstellung der Tasterfunktion – Keine<br>Konfiguration/Dimmer umschalten/Szene.                                                                                                    |

| Geräte                  | Parameter                                                                                                    | Parameterbeschreibung                                                                                                    |
|-------------------------|----------------------------------------------------------------------------------------------------|----------------------------------------------------------------------------------------------------|
|                         | Schaltermodus                                                                                                | Einstellung der Anzahl der Wippen.                                                                                                    |
|                         | Schalteraktion                                                                                               | <ul> <li>Wippfunktion:</li> <li>Licht, Licht (invertiert*)</li> <li>Dimmer, Dimmer (invertiert*)</li> <li>Standardrollladen**,<br/>Standardrollladen** (invers*)</li> <li>Schneider-Rollladen**, Schneider-<br/>Rollladen** (invertiert*)</li> <li>Szene – zwei Szenennummern (eine<br/>pach oben die andere pach unten)</li> </ul>                             |
| Bewegungssensor         | Empfindlichkeitsniveau                                                                                       | Empfindlichkeitseinstellung<br>Bewegungserkennung – Standard, Niedrig,<br>Mittel, Hoch                                                                                                    |
|                         | Erkennungstimeout (Sekunden)                                                                                 | Erkennungsdauer                                                                                                    |
| Rollladen               | Schalteraktion                                                                                               | <ul> <li>Schaltfunktion:</li> <li>Licht, Licht (invertiert*)</li> <li>Dimmer, Dimmer (invertiert*)</li> <li>Standardrollladen**,<br/>Standardrollladen**,<br/>Standardrollladen** (invers*)</li> <li>Schneider-Rollladen**, Schneider-<br/>Rollladen** (invertiert*)</li> <li>Szene – zwei Szenennummern (eine<br/>nach oben, die andere nach unten)</li> </ul> |
|                         | Niveau der Anzeigeleuchte                                                                                    | LED-Lichtstärke (%).                                                                                                    |
|                         | Anzeigefarbe                                                                                                 | Farbe der LED-Leuchte (weiß/blau).                                                                                                    |
|                         | LED-Anzeige                                                                                                  | LED-Leuchtdauer (Ein, wenn die Last Ein/<br>Aus ist, immer Ein/Aus)                                                                                                    |
|                         | Ein/Aus-Übergangszeit                                                                                        | Gesamtbewegungszeit des Rollladens bis<br>zum vollständigen Schließen/Öffnen<br>(Zehntelsekunde).                                                                                                    |
|                         | Motortyp Kanal 1/2                                                                                           | Einstellung des Motortyps – Asynchron-<br>oder Impulsmotor.                                                                                                    |
|                         | Höhe: Zeit von vollständig geschlossen bis vollständig geöffnet (Sekunden)                                   | Zeit von vollständig geschlossen Schließen<br>bis vollständig geöffnet (Sekunden)                                                                                                    |
|                         | Höhe: Zeit von vollständig geöffnet bis vollständig geschlossen (Sekunden)                                   | Zeit von vollständig geöffnet bis vollständig geschlossen (Sekunden)                                                                                                    |
|                         | Neigung: Zeit von vollständig geöffnet bis<br>vollständig geschlossen (Sekunden, 0 =<br>Neigung deaktiviert) | Zeit von vollständig geöffnet bis vollständig<br>geschlossen (Sekunden, 0 = Neigung<br>deaktiviert)                                                                                                    |
|                         | Szene                                                                                                    | Nummer der Szene (Tastendruck =<br>Auslöser)                                                                                                    |
| Schalter                | Niveau der Anzeigeleuchte                                                                                    | LED-Lichtstärke (%).                                                                                                    |
|                         | Anzeigefarbe                                                                                                 | Farbe der LED-Leuchte (weiß/blau).                                                                                                    |
|                         | LED-Anzeige                                                                                                  | LED-Leuchtdauer (Ein, wenn die Last Ein/<br>Aus ist, immer Ein/Aus)                                                                                                    |
|                         | Schalteraktion                                                                                               | <ul> <li>Schaltfunktion:</li> <li>Licht, Licht (invertiert*)</li> <li>Dimmer, Dimmer (invertiert*)</li> <li>Standardrollladen**,<br/>Standardrollladen** (invers*)</li> <li>Schneider-Rollladen**, Schneider-Rollladen** (invertiert*)</li> <li>Szene – zwei Szenennummern (eine nach oben, die andere nach unten)</li> </ul>                                   |
| Bewegungssensorschalter | Betriebsart Belegung                                                                                         | Ein- und Ausschalten der Beleuchtung<br>(manueller Modus; Auto; Auto ein/aus,<br>Manuell ein/aus).                                                                                                    |

| Geräte | Parameter                          | Parameterbeschreibung                                                                           |
|--------|------------------------------------|-------------------------------------------------------------------------------------------------|
|        | Erkennungstimeout (Sekunden)       | Erkennungsdauer                                                                                 |
|        | Grenzwert für Umgebungslicht (Lux) | Schalten Sie das Gerät nicht ein, wenn die<br>Lichtintensität ≥<br>Umgebungslichtschwellenwert. |

**Invers**\* = Umgekehrte Reihenfolge der Schalter (nach oben/unten gleich nach unten/oben) oder Dimmrichtung.

Schneider-Rollladen\*\* = Schneider-Rollladendatenpunkte werden unterstützt.

#### Gerätekonfiguration

Wenn Sie Ihre ZigBee-Gerät konfigurieren möchten, klicken Sie auf die

Schaltfläche **Einstellungen** rechts von der Gerätereihe. Benennen Sie Ihr Gerät, geben Sie seinen Standort an\* und wählen Sie die Gruppenobjekte aus.

| Schneider Electric – Wiser-Bewegungssensor – Konfiguration             |           |
|------------------------------------------------------------------------|-----------|
| Name                                                                   |           |
| Schneider Electric – Wiser-Bewegungssensor                             |           |
| Standort                                                               |           |
| - Kein Standort -                                                      | Ť         |
| Tags                                                                   |           |
| Q Keine Tags festgelegt                                                |           |
| Automatische Firmware-Aktualisierung aktivieren                        |           |
| Beleachtungsstärke<br>Lust) (2 Byte Gleitkomma)                        |           |
| - Keine Gruppenadresse ausgewählt -                                    | ÷         |
| Exercise (1 Bit) - Keine Gruppenadresse ausgevählt -  -  - Invertieren |           |
| Schwache Batterie erkannt Ormoor (1 Bit)                               |           |
| - Keine Gruppenadresse ausgewählt -                                    | Ŧ         |
| Batteriestand (1-Byte-Skala)                                           |           |
| - Keine Gruppenadresse ausgewählt -                                    | -         |
|                                                                        |           |
| Speichern                                                              | Abbrechen |

Weisen Sie zuerst ZigBee-Attribute zu KNX-Gruppenobjekten zu. Dann können Sie Widgets in der Touch-Visualisierung und -Steuerung Ihrer ZigBee-Geräte erstellen.

Sie können das bereits erstellte Gruppenobjekt verwenden und – und KNX-Geräte zusammen steuern.

So erstellen Sie neue Objekte: Neues Objekt erstellen, Seite 24.

\* Wenn Sie ZigBee-Geräte in Räume oder Bereiche organisieren möchten, verwenden Sie einen Standortparameter. Sie können einen Standort wie folgt erstellen:

Geben Sie den Standortnamen in das **Konfiguration**Dialogfenster ein und drücken Sie die **Eingabetaste**. Sie können den Gerätestandort auch aus der Dropdown-Liste **Position** auswählen.

**HINWEIS:** Batteriebetriebene Geräte: Wenn Sie KNX-Objekte zu den ZigBee-Attributen **Niedriger Batterieladezustand erkannt** und **Batteriestand**zuordnen, können Sie es in der Touch-Visualisierung nutzen. Das Geräte-Widget zeigt den Batteriestand an und Sie können Benachrichtigungen über den Batteriestatus erhalten.

#### Dimmer

| Geräte                     | Objekt                                                        |                                                                                  | Objektbeschreibung                                                                                         |
|----------------------------|---------------------------------------------------------------|----------------------------------------------------------------------------------|----------------------------------------------------------------------------------------------------|
| Dimmer                     | On/Off control (1 bit)                                        | Ein/Aus-Steuerung (1 Bit)                                                        | Ein-/Ausschalten.                                                                                          |
|                            | Start/stop dimming (4 bits)                                   | Start/Stopp-Dimmung (4 Bits)                                                     | Taste dimmt 100 Prozent nach<br>oben oder unten. Durch<br>Loslassen der Taste wird das<br>Dimmen gestoppt. |
|                            | Up/stop (1 bit; true = up, false = stop)                      | Aufwärts/Stopp (1 Bit; true =<br>Aufwärts, false = Stopp)                        | Tastendruck = Dimmen,<br>Tastenfreigabe = Stopp.                                                           |
|                            | Down/stop (1 bit; true = down,<br>false = stop)               | Abwärts/Stopp (1 Bit; true =<br>Abwärts, false = Stopp)                          | Tastendruck = Dimmen,<br>Tastenfreigabe = Stopp.                                                           |
|                            | Set level directly (1 byte scale)                             | Stufe direkt einstellen (1-Byte-<br>Skala)                                       | Dimmstufe einstellen (%).                                                                                  |
|                            | On/Off status (1 bit)                                         | Ein/Aus-Status (1 Bit)                                                           | Rückmeldung für Ein/Aus.                                                                                   |
|                            | Level status (1 byte scale)                                   | Niveaustatus (1-Byte-<br>Skalierung)                                             | Rückmeldung für Dimmstufe.                                                                                 |
|                            | Steps per second (supported only on some devices)             | Schritte pro Sekunde (nur auf einigen Geräten unterstützt)                       | Anzahl der Schritte pro Sekunde nach dem Drücken der Taste.                                                |
|                            | Transition time (seconds) –<br>supported only on some devices | Übergangszeit (Sekunden) –<br>wird nur auf einigen Geräten<br>unterstützt        | Die Zeit, während der auf die<br>eingestellte Intensität<br>abgedimmt werden soll.                         |
|                            | Step size (0 = default) –<br>supported only on some devices   | Schrittgröße (0 = Standard) –<br>wird nur auf einigen Geräten<br>unterstützt     | Einstellen des<br>Dimmschrittbereichs                                                                      |
| Dimmer mit Bewegungssensor | Illuminance (lux)                                             | Beleuchtungsstärke (Lux)                                                         | Lichtstärke.                                                                                               |
|                            | Occupancy (1 bit)                                             | Belegung (1 Bit)                                                                 | 1-Bit-Wert für die<br>Anwesenheitserkennung.                                                               |
| Dimmertaste                | On/Off/Toggle (1 bit)                                         | Ein/Aus/Umschalten (1 Bit)                                                       | Tastenfunktion – Ein/Aus/<br>Umschalten.                                                                   |
|                            | Set level or step current value (1<br>byte unsigned)          | Aktuellen Wert der Stufe oder<br>des Schritts setzen (1 Byte ohne<br>Vorzeichen) | Dimmen nach einem<br>festgelegten Schritt.                                                                 |
|                            | Step size (0 = default)                                       | Schrittgröße (0 = Standard)                                                      | Einstellen des<br>Dimmschrittbereichs.                                                                     |

### Freier Positionsschalter

| Geräte                   | Objekt                                               |                                                                                  | Objektbeschreibung                                                                                         |
|--------------------------|------------------------------------------------------|----------------------------------------------------------------------------------|----------------------------------------------------------------------------------------------------|
| Freier Positionsschalter | Battery level (1 byte scale)                         | Batteriestand (1-Byte-Skala)                                                     | Batteriestand des Geräts.                                                                                  |
|                          | On/Off/Toggle (1 bit)                                | Ein/Aus/Umschalten (1 Bit)                                                       | Ein/Aus/Umschaltsteuerung.                                                                                 |
|                          | Start/stop dimming (4 bits)                          | Start/Stopp-Dimmung (4 Bits)                                                     | Taste dimmt 100 Prozent nach<br>oben oder unten. Durch<br>Loslassen der Taste wird das<br>Dimmen gestoppt. |
|                          | Set level or step current value (1<br>byte unsigned) | Aktuellen Wert der Stufe oder<br>des Schritts setzen (1 Byte ohne<br>Vorzeichen) | Dimmen nach einem<br>festgelegten Schritt.                                                                 |
|                          | Step size (0 = default)                              | Schrittgröße (0 = Standard)                                                      | Einstellen des<br>Dimmschrittbereichs.                                                                     |
|                          | Scene (1 byte unsigned)                              | Szene (1 Byte ohne Vorzeichen)                                                   | Sendet die Nummer der Szene.                                                                               |
| Merten                   | Up/Down/Stop (4 bits)                                | Auf/Ab/Stopp (4 Bits)                                                            | Taste dimmt 100 Prozent nach<br>oben oder unten. Durch<br>Loslassen der Taste wird das<br>Dimmen gestoppt. |

| Geräte | Objekt          |                | Objektbeschreibung                             |
|--------|-----------------|----------------|------------------------------------------------|
|        | Up/Down (1 bit) | Auf/Ab (1 Bit) | 1 = Dimmen nach oben, 0 =<br>Dimmen nach unten |
|        | Stop (1 bit)    | Stopp (1 Bit)  | 0 = Dimmen anhalten                            |

#### Steckdosen

| Geräte     | Objekt                                    |                                              | Objektbeschreibung                                                                                  |
|------------|-------------------------------------------|----------------------------------------------|----------------------------------------------------------------------------------------------------|
| Steckdosen | On/Off control (1 bit)                    | Ein/Aus-Steuerung (1 Bit)                    | Ein-/Ausschalten                                                                                    |
|            | On/Off status (1 bit)                     | Ein/Aus-Status (1 Bit)                       | Rückmeldung für Ein/Aus.                                                                            |
|            | Active power (4 bytes floating point)     | Wirkleistung (4 Byte<br>Gleitkomma)          | Stromaufnahme.                                                                                      |
|            | RMS voltage (4 bytes floating point)      | Spannungseffektivwert (4 Byte<br>Gleitkomma) | Wert der elektrischen<br>Spannung.                                                                  |
|            | RMS current (4 bytes floating point)      | Effektivstrom (4 Byte<br>Gleitkomma)         | Strom.                                                                                              |
|            | Energy delivered (4 bytes floating point) | Energie geliefert (4 Byte<br>Gleitkomma)     | Kumulativer Energieverbrauch.<br>Der Wert wird bei der<br>Inbetriebnahme auf Null<br>zurückgesetzt. |

### Schalter

| Geräte                             | Objekt                                        |                                                 | Objektbeschreibung                           |
|------------------------------------|-----------------------------------------------|-------------------------------------------------|----------------------------------------------|
| Schalter                           | On/Off control (1 bit)                        | Ein/Aus-Steuerung (1 Bit)                       | Ein-/Ausschalten                             |
|                                    | On/Off status (1 bit)                         | Ein/Aus-Status (1 Bit)                          | Rückmeldung für Ein/Aus.                     |
| Merten/<br>Bewegungssensorschalter | On/Off/Toggle (Push-button) – 1<br>bit        | Ein/Aus/Umschalten<br>(Drucktaster) – 1 Bit     | Ein/Aus/Umschaltsteuerung.                   |
| Bewegungssensorschalter            | Illuminance (lux) – 2 bytes<br>floating point | Beleuchtungsstärke (Lux) – 2<br>Byte Gleitkomma | Lichtstärke.                                 |
|                                    | Occupancy – 1 bit                             | Belegung – 1 Bit                                | 1-Bit-Wert für die<br>Anwesenheitserkennung. |

#### Rollläden

| Geräte         | Objekt                                                  |                                                                         | Objektbeschreibung                                                                                                    |
|----------------|---------------------------------------------------------|-------------------------------------------------------------------------|----------------------------------------------------------------------------------------------------|
| Rollladen      | On/Off control (1 bit)                                  | Ein/Aus-Steuerung (1 Bit)                                               | Ein-/Ausschalten.                                                                                                    |
|                | On/Off status (1 bit)                                   | Ein/Aus-Status (1 Bit)                                                  | Rückmeldung für Ein/Aus.                                                                                               |
|                | Level status (1 byte scale)                             | Niveaustatus (1-Byte-<br>Skalierung)                                    | Feedback für den<br>Positionspegel.                                                                                    |
| Puck-Rollladen | Height control (1 byte scale)                           | Höhenregelung (1-Byte-Skala)                                            | Die Höhe der<br>Rollladensteuerung (%).                                                                                |
|                | Tilt control (1 byte scale)                             | Neigungsregelung (1-Byte-<br>Skala)                                     | Die Neigung der Lamellen.                                                                                              |
|                | Up/Open (1 bit; true = up/open,<br>false = stop)        | Aufwärts/Offen (1 Bit; true =<br>Aufwärts/Offen, false = Stopp)         | Der Rollladen geht nach oben/<br>öffnet.                                                                               |
|                | Down/Close (1 bit; true = down/<br>close, false = stop) | Abwärts/Schließen (1 Bit; true=<br>abwärts/schließen, false =<br>Stopp) | Der Rollladen geht runter/<br>schließt.                                                                                |
|                | Up/Down/Stop (4 bits)                                   | Auf/Ab/Stopp (4 Bits)                                                   | Mit zwei Tasten 100 % nach<br>oben/unten bewegen. Durch<br>erneutes Drücken der Taste wird<br>die Bewegung angehalten. |

| Geräte                 | Objekt                                 |                                       | Objektbeschreibung                                                                                                    |
|------------------------|----------------------------------------|---------------------------------------|----------------------------------------------------------------------------------------------------|
|                        | Height status (1 byte scale)           | Höhenstatus (1-Byte-Skala)            | Statusrückmeldung für die Höhe des Rollladens.                                                                         |
|                        | Tilt status (1 byte scale)             | Neigungsstatus (1-Byte-Skala)         | Statusrückmeldung für die<br>Neigung der Lamellen.                                                                     |
| Merten/Wiser-Rollladen | Up/Down/Stop (push-button) – 4<br>bits | Auf/Ab/Stopp (Drucktaster) – 4<br>Bit | Mit zwei Tasten 100 % nach<br>oben/unten bewegen. Durch<br>erneutes Drücken der Taste wird<br>die Bewegung angehalten. |
|                        | Up/Down (push-button) – 1 bit          | Auf/Ab (Drucktaster) – 1 Bit          | Auf-/Abwärtssteuerung.                                                                                                 |
|                        | Stop (push-button) – 1 bit             | Stopp (Drucktaster) – 1 Bit           | Bewegung stoppen.                                                                                                    |

#### Sensoren

| Geräte             | Objekt                       |                                         | Objektbeschreibung                                                                                                    |
|--------------------|------------------------------|-----------------------------------------|----------------------------------------------------------------------------------------------------|
| Fenster-/Türsensor | Battery level (1 byte scale) | Batteriestand (1-Byte-Skala)            | Gerätebatteriestand                                                                                                    |
|                    | Low battery detected (1 bit) | Niedriger Batteriestand erkannt (1 Bit) | Erkennung niedriger<br>Gerätebatteriestand                                                                                          |
|                    | Detection (invert) – 1 bit   | Erkennung (invertiert) – 1 Bit          | Erkennung (Schallsignal) –<br>schaltet sich EIN, wenn ein<br>offener Kontakt/Belegung/Leck/<br>Vibration/Gas/Rauch erkannt<br>wird. |

| Geräte           | Objekt                       |                                         | Objektbeschreibung                                                                                                    |
|------------------|------------------------------|-----------------------------------------|----------------------------------------------------------------------------------------------------|
| Wasserlecksensor | Battery level (1 byte scale) | Batteriestand (1-Byte-Skala)            | Batteriestand des Geräts.                                                                                                    |
|                  | Low battery detected (1 bit) | Niedriger Batteriestand erkannt (1 Bit) | Erkennung einer niedrigen<br>Gerätebatteriespannung.                                                                                |
|                  | Detection (invert) – 1 bit   | Erkennung (invertiert) – 1 Bit          | Erkennung (Schallsignal) –<br>schaltet sich EIN, wenn ein<br>offener Kontakt/Belegung/Leck/<br>Vibration/Gas/Rauch erkannt<br>wird. |

| Geräte             | Objekt                               |                                   | Objektbeschreibung          |
|--------------------|--------------------------------------|-----------------------------------|-----------------------------|
| Temperatur-/       | Battery level (1 byte scale)         | Batteriestand (1-Byte-Skala)      | Batteriestand des Geräts.   |
| T euchigkenssensor | Temperature (2 bytes floating point) | Temperatur (2 Byte<br>Gleitkomma) | Temperaturerkennung (°C).   |
|                    | Humidity (1 byte scale)              | Luftfeuchtigkeit (1-Byte-Skala)   | Feuchtigkeitserkennung (%). |

| Geräte          | Objekt                                      |                                                 | Objektbeschreibung                                                                                                    |
|-----------------|---------------------------------------------|-------------------------------------------------|----------------------------------------------------------------------------------------------------|
| Bewegungssensor | Battery level (1 byte scale)                | Batteriestand (1-Byte-Skala)                    | Batteriestand des Geräts.                                                                                                    |
|                 | Low battery detected (1 bit)                | Niedriger Batteriestand erkannt (1 Bit)         | Erkennung einer niedrigen<br>Gerätebatteriespannung.                                                                                |
|                 | Detection (invert) – 1 bit                  | Erkennung (invertiert) – 1 Bit                  | Erkennung (Schallsignal) –<br>schaltet sich EIN, wenn ein<br>offener Kontakt/Belegung/Leck/<br>Vibration/Gas/Rauch erkannt<br>wird. |
|                 | Illuminance (lux) – 2 bytes floating point) | Beleuchtungsstärke (Lux) – 2<br>Byte Gleitkomma | Lichtstärke.                                                                                                    |

| Geräte            | Rauchalarm 230 V             |                                         | Objektbeschreibung                                   |
|-------------------|------------------------------|-----------------------------------------|------------------------------------------------------|
| Rauchmelder 230 V | Battery level (1 byte scale) | Batteriestand (1-Byte-Skala)            | Batteriestand des Geräts.                            |
|                   | Low battery detected (1 bit) | Niedriger Batteriestand erkannt (1 Bit) | Erkennung einer niedrigen<br>Gerätebatteriespannung. |
|                   | Battery defect (1 bit)       | Batterie defekt (1 Bit)                 | Erkennung defekte Batterie.                          |

| Geräte | Rauchalarm 230 V                     |                                   | Objektbeschreibung                                                                                                    |
|--------|--------------------------------------|-----------------------------------|----------------------------------------------------------------------------------------------------|
|        | Temperature (2 bytes floating point) | Temperatur (2 Byte<br>Gleitkomma) | Temperaturerkennung (°C).                                                                                                    |
|        | Detection (invert) – 1 bit           | Erkennung (invertiert) – 1 Bit    | Erkennung (Schallsignal) –<br>schaltet sich EIN, wenn ein<br>offener Kontakt/Belegung/Leck/<br>Vibration/Gas/Rauch erkannt<br>wird. |
|        | Heat Alarm (1 bit)                   | Hitzealarm (1 Bit)                | Erkennung erhöhter<br>Temperatur.                                                                                                   |
|        | Fault warning (1 bit)                | Fehlerwarnung (1 Bit)             | Fehlererkennung.                                                                                                    |
|        | AC mains (1 bit)                     | Wechselstromnetz (1 Bit)          | 230 V-Anschlussanzeige.                                                                                                    |
|        | Test mode (local) – 1 bit            | Testmodus (lokal) – 1 Bit         | Gerätetestmodus (langes<br>Drücken), der einen Alarm<br>auslöst (Erkennung wird nicht<br>unterbrochen).                             |
|        | Remote Alarm (1 bit)                 | Remote-Alarm (1 Bit)              | Mehrere Sensoren verbunden –<br>einer von ihnen erkennt Rauch,<br>die anderen melden einen<br>Fernalarm.                            |
|        | Hush mode (1 bit)                    | Hush-Modus (1 Bit)                | Unterbricht den Alarm<br>vorübergehend, indem die Taste<br>gedrückt wird.                                                           |

#### Thermostate

| Geräte     | Objekt                                                            |                                           | Objektbeschreibung          |
|------------|-------------------------------------------------------------------|-------------------------------------------|-----------------------------|
| Thermostat | Battery level (1 byte scale)         Batteriestand (1-Byte-Skala) |                                           | Batteriestand des Geräts.   |
|            | Temperature (2 bytes floating point)                              | Temperatur (2 Byte<br>Gleitkomma)         | Temperaturerkennung (°C).   |
|            | Humidity (1 byte scale)                                           | Luftfeuchtigkeit (1-Byte-Skala)           | Feuchtigkeitserkennung (%). |
|            | Setpoint (1030°C) – 2 bytes floating point                        | Sollwert (1030 °C) – 2 Byte<br>Gleitkomma | Erforderliche Temperatur.   |

#### **Neues Objekt erstellen**

So erstellen Sie ein neues Objekt:

- 1. Klicken Sie auf 🙆 am Ende der Gerätereihe.
- 2. Klicken Sie auf <sup>Add</sup> über dem Objekt-Dropdown-Menü. Es wird ein Dialogfeld angezeigt, in dem Sie den Objekttyp auswählen können.

| Objekt erstellen            | ×         |
|-----------------------------|-----------|
| Standardobjekt erstellen    |           |
| Virtuelles Objekt erstellen |           |
|                             | Abbrechen |

#### Objekttypen

- Standardobjekt Objektwertänderungen werden an den KNX-Bus übertragen.
- Virtuelles Objekt Objektwertänderungen werden nie an den KNX-Bus gesendet.

(Virtuelle Objekte werden normalerweise für die Visualisierung oder Skripterstellung verwendet.)

- 3. Klicken Sie im Dialogfeld **Objekt erstellen** auf **Standard-/virtuelles Objekt** erstellen.
- 4. Füllen Sie das Formular **Neue Gruppenadresse hinzufügen** aus > klicken Sie auf **Speichern**.

| Neue Gruppenadresse hinzufügen      | ×         |
|-------------------------------------|-----------|
| Gruppenadresse                      |           |
| 1/1/49                              |           |
| Name                                |           |
| Rocker 1 / Button 1 - On/Off/Toggle |           |
| Kommentare                          |           |
|                                     |           |
|                                     | 1.        |
|                                     |           |
| Speichern                           | Abbrechen |

Das neue Objekt erscheint im Objektfeld des **Konfiguration**-Formulars. Klicken Sie auf **Speichern**, um die Änderungen zu speichern.

### Spezifische Konfiguration der ZigBee-Geräte

Prüfen Sie in dieser Tabelle vor der Installation des Geräts die spezifischen Konfigurationsanforderungen. Die Liste der unterstützten Geräte finden Sie hier: Unterstützte Geräte, Seite 34.

| Geräte                             | Problem                                                                                | Lösung                                                                                                    |                                                                                      |  |  |
|------------------------------------|----------------------------------------------------------------------------------------|----------------------------------------------------------------------------------------------------|--------------------------------------------------------------------------------------|--|--|
| Avatar Freier<br>Positionsschalter | Sie können avatar free<br>locate switch-Tasten<br>verschiedene Funktionen<br>zuweisen. | Sie können den Tasten des avatar free locate switch nur eine Szenenfunktion zuweisen. Weisen Sie den Szenen die gewünschten Funktionen zu.                                                                                                    |                                                                                      |  |  |
|                                    |                                                                                        | lgenden Beispiel wird beschrieben, v<br>- und eingeschaltet und der Rolllade                                                                                                    | vie die Beleuchtung mit den Tasten 1 und<br>n mit den Tasten 3 und 4 gesteuert wird. |  |  |
|                                    |                                                                                        | <ol> <li>Wechseln Sie zu den <b>Parametern</b> Ihre Geräts im Hybrid-Plugin &gt; weisen<br/>jeder Taste im <b>Parameter</b>-Formular eine Szenenfunktion und eine<br/>Szenennummer zu</li> </ol>                                                                                                    |                                                                                      |  |  |
|                                    |                                                                                        | Tastennr. Funktio                                                                                                    | n Szenennr.                                                                          |  |  |
|                                    |                                                                                        | 1 Szene                                                                                                    | 0                                                                                    |  |  |
|                                    |                                                                                        | 2 Szene                                                                                                    | 1                                                                                    |  |  |
|                                    |                                                                                        | 3 Szene                                                                                                    | 2                                                                                    |  |  |
|                                    |                                                                                        | 4 Szene                                                                                                    | 3                                                                                    |  |  |
| Avatar-Jalousie                    | Sie möchten Ihren                                                                      | <pre>4 Szene 3 2. Verwenden Sie das folgende Skript, um die Schlüsselfunkti verknüpfen: SC = event.getvalue() Light1 = '0/0/1' Light2 st = '0/0/2' Light2_St = '0/0/4' Cl_Stop4B = '1/1/6'</pre>                                                                                                    |                                                                                      |  |  |
| Avatar-Jalousie                    | Sie möchten Ihren<br>Vorhang an eine präzise<br>(absolute) Position<br>bewegen.        | Bei diesem Gerät lautet die absolute Positionierung nur ganz geschlossen oder ganz geöffnet.                                                                                                    |                                                                                      |  |  |
| Avatar-Jalousie                    | Sie möchten Lamellen<br>öffnen/schließen.                                              | Produkt unterstützt nur die Steuerung<br>kte je nach Installation zu den <b>Links</b> /                                                                                                    | y von Vorhängen. Weisen Sie <b>Auf/Ab-</b><br>Rechts-Objekten zu.                    |  |  |
| Dimmer und Schalter                | Reihenfolge für 2-fach-<br>Tasten für Dimmer und<br>Schalter.                          | Für 2-fach-Dimmer oder -Schalter (Avatar-Bereich ausgeschlossen), sind die rechten Tasten für Ausgang Nr. 1 und die linken Tasten für Ausgang Nr. 2.                                                                                                    |                                                                                      |  |  |
| Dimmer                             | Sie möchten die ZigBee-<br>Dimmer über die relative<br>Dimmfunktion steuern.           | Verbinden Sie das 03.007 dim/blinds step-Objekt mit dem 4 Bit Start/stop<br>dimming Hybrid-Objekt des freien Positionsschalters.<br>HINWEIS: Für das Start/stop dimming-Objekt ist die Dimmgeschwindigkeit<br>für den ausgewählten Wert irrelevant. Der Objektwert Auf 1 % zum Beispiel<br>dimmt genauso schnell wie der Wert Auf 100 %. |                                                                                      |  |  |

| Geräte                                          | Problem                                                                                                    | Lösung                                                                                                    |
|-------------------------------------------------|----------------------------------------------------------------------------------------------------|----------------------------------------------------------------------------------------------------|
| Rollläden/Jalousien                             | Die Rollläden/Jalousien<br>bewegen sich in<br>umgekehrter Richtung.<br>Statt nach unten gehen sie<br>nach oben und umgekehrt. | <ol> <li>Wechseln Sie zu den <b>Parametern</b> Ihres Geräts im Hybrid -Plugin &gt; wählen<br/>Sie den <b>invers</b>-Rollladen im <b>Parameter</b>-Formular.</li> <li>Kreuzen Sie die zum Rollladenmotor führenden Drähte.</li> <li>Tauschen Sie die Auf- und -Abschaltzeit im <b>Parameter</b>-Formular.</li> </ol> |
| Bewegungssensor –<br>Dimmer, Schalter,<br>Decke | Das <b>Beleuchtungsstärke</b> -<br>Objekt wird alle 10<br>Sekunden gesendet und<br>überlastet die CPU.                        | Entfernen Sie die <b>Beleuchtungsstärke</b> -Objekte, die nicht benötigt werden.<br>Gehen Sie zur Konfiguration Ihres Geräts > suchen Ais das 2 Bytes<br><b>Beleuchtungsstärke</b> -Objektfeld > heben Sie die Zuordnung des Objekts auf (das<br>Objektfeld muss leer sein) > klicken Sie auf <b>Speichern</b> .    |

#### ZigBee-Geräte löschen

Das letzte rote Symbol in der Gerätezeile dient zum Entfernen von ZigBee-Geräten aus dem Netzwerk.

Wenn Sie das Gerät löschen möchten, klicken Sie auf 🞽 am Ende der Gerätereihe > klicken Sie auf **Ja**.

Das Gerät wird aus dem Netzwerk entfernt.

Setzen Sie das Gerät physisch zurück, sodass es erneut mit dem Netzwerk verbunden werden kann.

Sie müssen batteriebetriebene Geräte manuell zurücksetzen, um sie vollständig aus dem Netzwerk zu entfernen.

### Erweiterte Gerätefunktionalität

ZigBee-Geräte mit Stromanschluss und manueller Steuerung (Drucktaster, Drehknöpfe) verfügen über eine erweiterte Funktion zur Entkopplung der Vorderund Rückseite des Geräts. Der vordere Teil (Drucktaster) des Geräts kann ein komplett anderes Gerät steuern als das, zu dem es gehört.

Eine blaue Notiz im Dialogfeld "Gerätekonfiguration" informiert Sie über die Erweiterungsmöglichkeit.

Die Drucktastenfunktion kann über Geräteparameter geändert werden.

Geräte ohne Tasterschnittstelle, wie die Wiser-Mikromodule, unterstützen diese erweiterte Funktion nicht.

Gehen Sie folgendermaßen vor, um diese Funktion zu verwenden:

 Gehen Sie zum Hybrid-Plugin > wählen Sie ein Gerät aus, das diese Funktion unterstützt > klicken Sie auf , um die Einstellung Parameter zu öffnen. 2. Wählen Sie in der Einstellung **Parameter** des Geräts aus dem Dropdown-Menü den Gerätetyp aus, den Sie per Schaltaktion steuern möchten.

Schneider Electric – 1-fach Schalter (1 Relais) – Parameter

| Schalteraktion              |   |
|-----------------------------|---|
| Dimmer                      | ~ |
| Light                       |   |
| Light (inverse)             |   |
| Dimmer                      |   |
| Dimmer (inverse)            |   |
| Standard shutter            |   |
| Standard shutter (inverse)  |   |
| Schneider shutter           |   |
| Schneider shutter (inverse) |   |

- 3. Klicken Sie auf Speichern.
- 4. Klicken Sie auf <sup>1</sup>/<sub>2</sub>, um das Dialogfeld **Konfiguration** zu öffnen > konfigurieren Sie Ihr Gerät.

Das Dialogfeld Konfiguration ist in drei Abschnitte untergliedert:

- Name und Gerätestandort.
- Konfiguration des hinteren Teils Ihres Geräts (Gerätesteuerung, Gerätestatus).
- Konfiguration der Drucktaster (sofern vom Gerät unterstützt) am Front-Bedienfeld (Tasten, Knöpfe).

| Schneider Electric – 1-fach-Schalter (1 Relais) – Konfiguration     | > |
|---------------------------------------------------------------------|---|
| Name                                                                |   |
| Standort                                                            |   |
| - Kein Standort -                                                   | - |
| Tags                                                                |   |
| Q, Keine Tags festgelegt                                            |   |
| <ul> <li>Automatische Firmware-Aktualisierung aktivieren</li> </ul> |   |
| Relaissteuerung                                                     |   |
| Ein/Aus-Steuenung (1 Bit)                                           |   |
| Keine Gruppenadresse ausgewählt                                     | Ŧ |
|                                                                     |   |
| Relaisstatus                                                        |   |
| Ein/Aus-Status Oirweige (1 Bit)                                     |   |
| - Keine Gruppenadresse ausgewählt -                                 | Ť |
|                                                                     |   |
| Drucktaster                                                         |   |
| Ein/Aus/Umschalten                                                  |   |
| - Keine Gruppenadresse ausgewählt -                                 | - |
|                                                                     |   |
| Die Tasterfunktion kann über Geräteparameter geändert werden.       |   |
|                                                                     |   |

 Im Bereich Drucktaster werden je nach der Einstellung, die Sie unter Parameter vorgenommen haben, die Funktionen angezeigt, die dem vorderen Teil des Geräts zugeordnet sind. Weisen Sie jeder Funktion eine Gruppenadresse zu.

### **Touch-Visualisierung**

Nach der Inbetriebnahme des ZigBee und der Zuweisung zu KNX-Objekten können Sie diese KNX-Objekte zum Erstellen von Widgets in der Touch-Visualisierung nutzen.

Klicken Sie auf das Kreuz oben rechts, um die Hybrid-Anwendung zu schließen und die Touch-Konfiguration zu starten.

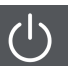

Klicken Sie auf der Startseite auf werden. Sie gelangen zum Visualisierungskonfigurator.

Weitere Informationen finden Sie im Benutzerhandbuch des Controllers.

# Gruppen

ZigBee-Gruppen eignen sich für zentrale Funktionen oder für Massen-Vorgänge. Sie können beispielsweise alle Dimmer ein-/ausschalten oder alle Jalousien öffnen/schließen, indem Sie ein einziges Telegramm senden. Sie können mehrere Geräte gleichzeitig steuern, ohne das ZigBee-Netzwerk zu überlasten.

ZigBee -Gruppen können aus Geräten mit derselben Funktion bestehen. Jedes Gerät in der Gruppe erinnert sich, dass es Teil der Gruppe ist und nur Telegramme für seine Gruppe empfängt.

Es wird immer nur ein Gruppentelegramm an alle ZigBee-Geräte im Netzwerk gesendet. Alle Geräte lesen das Telegramm. Nur die Geräte, die der Gruppe angehören, empfangen das Telegramm und führen den erforderlichen Vorgang aus.

Gehen Sie vor wie folgt, um eine Gruppe zu erstellen:

- 1. Klicken Sie auf => wählen Sie **Gruppen** aus.
- 2. Klicken Sie auf **Gruppe hinzufügen** und füllen Sie das Formular aus (Gruppen-ID, Name, Modus).
- 3. Klicken Sie auf **Speichern und konfigurieren** und füllen Sie das Formular aus (Name, Position, Gruppenobjekt dem Steuerungsbefehl zuweisen).
- 4. Klicken Sie auf **Geräte speichern und hinzufügen** > wählen Sie die Geräte aus, die Sie Ihrer Gruppe hinzufügen möchten.
- 5. Klicken Sie auf Zur Gruppe hinzufügen und auf Schließen.

Ihre neue Gerätegruppe wird in der Liste der Gruppen angezeigt.

Sie können jede Gruppe zu einem späteren Zeitpunkt ändern sowie ihre Parameter ändern oder löschen.

| ≡  | SpaceLogic KN | IX Hybrid     |        | • *                    |
|----|---------------|---------------|--------|------------------------|
| ID | Name          | Modus         | Geräte | + Gruppe<br>hinzufügen |
| 2  | Dimmer        | On/Off, Level | 2      |                        |
| 1  | Leuchten      | On/Off        | 2      |                        |
| 3  | Rollläden     | Jalousien     | 1      | E                      |

# Überwachung

Dieses Informations- und Diagnosetool vermittelt Ihnen einen Überblick über die Funktionen des ZigBee-Netzwerks. Die **Überwachungsfunktion** überwacht die Aktivität des Geräts im Netzwerk und die von den Geräten generierten/ empfangenen Werte.

Gehen Sie wie folgt vor, um die Überwachung auszuführen:

- 1. Klicken Sie auf => Auswählen Überwachung.
- 2. Klicken Sie auf Überwachung starten, um die Überwachung zu starten.

Die Meldungen werden in chronologischer Reihenfolge auf dem Bildschirm angezeigt und enthalten die folgenden Informationen zu den Geräten:

| #  | Zeit         | Тур         | Adresse          | Cluster                 | Aktion           | Daten                                                                                           |
|----|--------------|-------------|------------------|-------------------------|------------------|-------------------------------------------------------------------------------------------------|
| 11 | 16:09:31.068 | RX          |                  | ÷                       | getpermitjoin    | addr = -1, max = 50                                                                             |
| 10 | 16:09:31.066 | TX          |                  |                         | getpermitjoin    |                                                                                                 |
| 9  | 16:09:09.666 | RX .al 25%  | 000d6f0016450a95 | OnOff                   | ReportAttributes | AttributeReports = [ {Attribute = { Type = bool, Value = false }, AttributeIdentifier = 0 } ]   |
| 8  | 16:09:09.607 | RX .all 38% | 680ae2fffe1173e1 | OnOff                   | Off              |                                                                                                 |
| 7  | 16:09:05.537 | RX .al 35%  | 680ae2fffe1173e1 | OnOff                   | On               |                                                                                                 |
| 6  | 16:09:04.543 | RX .all 32% | 680ae2fffe1173e1 | OnOff                   | On               |                                                                                                 |
| 5  | 16:09:01.263 | RX          | 680ae2fffe1173e1 | OnOff                   | Off              |                                                                                                 |
| 4  | 16:08:51.833 | RX .al 47%  | 680ae2fffe1173e1 | OnOff                   | Off              |                                                                                                 |
| 3  | 16:08:50.803 | RX -al 47%  | 680ae2fffe1173e1 | OnOff                   | On               |                                                                                                 |
| 2  | 16:07:50.373 | RX          | 000d6f0016450a95 | HaElectricalMeasurement | ReportAttributes | AttributeReports = [ {Attribute = { Type = int16, Value = 162 }, AttributeIdentifier = 1291 } ] |

Nummer: Seriennummer der Meldung.

Zeit: Die Zeit, zu der die Meldung vom Hybridmodul empfangen wurde.

Type: Daten gesendet/empfangen (S/R) und Signalstärke.

Adresse: MAC-Adresse des Geräts.

Cluster: Typ des ZigBee-Clusters.

Aktion: Ausgeführte Aktion (bezogen auf den Cluster).

Daten: Gesendete/empfangene Daten.

Wenn Sie die Überwachung beenden möchten, klicken Sie auf Überwachung stoppen.

Sie können Überwachungswerte als CSV-Datei in den lokalen Speicher exportieren: Klicken Sie auf **CSV exportieren**.

# Konfiguration

Bei der Netzwerkkonfiguration werden die Netzwerkeigenschaften festgelegt. Konfigurieren Sie das Netzwerk vor der Kopplung der Drahtlosgeräte:

- 1. Klicken Sie auf => wählen Sie Konfiguration.
- 2. Konfigurieren Sie Ihr Netzwerk wie folgt:
  - **Kanäle**: Der ZigBee-Standard definiert 15 Kanäle, alle innerhalb des 2,4-GHz-Funkbands. Die ZigBee-Kanäle sind von 11 bis 25 nummeriert, überlappen jedoch mit vielen Frequenzen der WLAN-Kanäle 1 bis 11.
  - **PAN-ID**: Jedes ZigBee-Netzwerk ist mit einer eindeutigen PAN-ID (Personal Area Network) definiert, die für alle Geräte desselben Netzwerks gleich ist. ZigBee-Geräte sind entweder mit einer PAN-ID für den Beitritt vorkonfiguriert, oder sie können in der Nähe befindliche Netzwerke erkennen und eine PAN-ID für den Beitritt auswählen.

**HINWEIS:** Ändern Sie die PAN-Nummer bei jedem Wechsel des Hybrid-Moduls. Wenn mehrere ZigBee-Netzwerke in Reichweite zueinander arbeiten, sollte jedes über eindeutige PAN-IDs verfügen.

- Netzwerkschlüssel: Die Größe des Netzwerkverschlüsselungs-Schlüssels beträgt 128 Bits, d. h. 16 Hexadezimalwerte zwischen 0 x 00 und 0 x FF. Die Nutzdaten der ZigBee-Nachrichten werden durch den Netzwerkschlüssel verschlüsselt. Der Netzwerkschlüssel wird bei der Kopplung mit einem Gerät ausgetauscht.
- Zeit für automatisches Schließen des Netzwerks (Minuten): Die Zeit in Minuten, die das Netzwerk (nach dem Öffnen) benötigt, um sich selbst automatisch zu schließen.
- Debugging-Protokollierung: Aktivieren/Deaktivieren der ZigBee-Debugging-Protokollierung. Sie können die Debug-Protokolle in Protokolle, Seite 33 sehen.
- 3. Klicken Sie auf Speichern.

# Installationscode hinzufügen

Die Funktion **Installationscode hinzufügen** ermöglicht die verschlüsselte Inbetriebnahme Ihrer Geräte. Das ist die sichere Art und Weise, wie Sie Ihre Geräte in Betrieb nehmen können. Geben Sie die Netzwerkinformationen nicht weiter, z. B. den Netzwerkschlüssel.

Sie müssen die folgenden Informationen aus dem QR-Code Ihres Geräts herausfinden:

- Adresse (EUI-64): MAC-Adresse
- Installationscode

Gehen Sie wie folgt vor, um die verschlüsselte Inbetriebnahme Ihres Geräts zu aktivieren:

- 1. Klicken Sie auf => Auswählen Installationscode hinzufügen.
- 2. Geben Sie die MAC-Adresse und den Installationscode Ihres Geräts ein > klicken Sie auf **Hinzufügen**.

**HINWEIS:** Wenn der Controller beim Hinzufügen des Installationscodes und der MAC-Adresse getrennt oder neu gestartet wird, müssen Sie den Vorgang neu starten.

Nehmen Sie Ihr Gerät jetzt in Betrieb (siehe Gerät koppeln, Seite 12).

# Netzwerkzuordnung

**Die Netzwerkzuordnung** zeigt die Mesh-Netztopologie mit farblich gekennzeichneten Verbindungen zwischen einzelnen Geräten grafisch an. Jede Verbindung bedeutet Kommunikation zwischen den Geräten (Senden von Telegrammen).

Sie können Verknüpfungen filtern, indem Sie auf das Menü oben links klicken:

- **Untergeordnet**: Das Gerät, das den Controller über ein anderes Gerät erreicht (über das übergeordnete Gerät).
- Übergeordnet: Das Stammgerät, mit dem andere Geräte als untergeordnete Geräte verbunden sind.
- Gleichgeordnet: Ein Gerät, das das andere Gerät "hören" kann, aber nicht mit ihm verbunden ist.

Aktive Route: Aktive Verbindung.

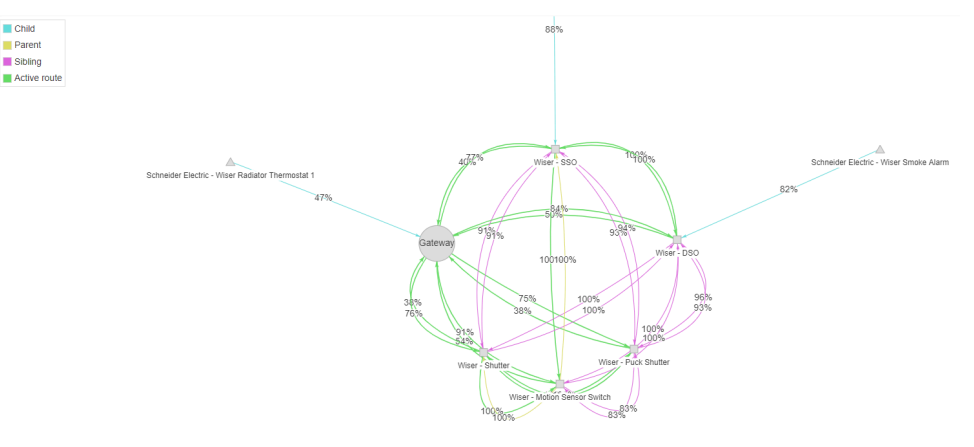

Der Prozentsatz gibt die Stärke des Mesh-Netzsignals an (diese Daten stammen vom Router).

Vergewissern Sie sich, dass alle Geräte über genügend Signale verfügen, um steuerbar zu sein. Die Signalstärke wird auch während der Überwachung angezeigt – siehe Überwachung, Seite 29.

# Protokolle

Das Netzwerkprotokoll ist ein Datensatz mit direktem Zugriff, in dem Meldungen und Befehle sowie die Kommunikation über Netzwerkfunktionen gespeichert werden.

Sie können jedes Paket oder eine Gruppe von Paketen für weitere Analysen, zur Datenverkehrsüberwachung oder zur Fehlerbehebung sammeln.

Um die Protokolle anzuzeigen, klicken Sie auf => **Protokolle**:

| Datum               | Eintrag                                                                                    | C Protokolle neu laden |
|---------------------|--------------------------------------------------------------------------------------------|------------------------|
| 2022-02-17 15:57:22 | CC: MT command AREQ_ZDO_MGMT_PERMIT_JOIN_RSP, payload:<br>{ SrcAddr = 0, Status = 0 }      | A                      |
| 2022-02-17 15:57:22 | CC: MT type AREQ (2), subsystem ZDO (0x05), command id 0xB6, data:<br>[ 69, 182, 0, 0, 0 ] |                        |
| 2022-02-17 15:57:22 | <pre>CC: MT command SRSP_ZDD_MGMT_PERMIT_JOIN_REQ, payload: { Status = 0 }</pre>           |                        |
| 2022-02-17 15:57:22 | CC: MT type SRSP (3), subsystem ZDO (0x05), command id 0x36, data:<br>[ 101, 54, 0 ]       |                        |

In Ihrem Netzwerkprotokoll können verschiedene Arten von Informationen angezeigt werden:

- Auftragszeit, Schrittzeit und Daten, die in benutzerdefinierten Routinen eingegeben wurden.
- Betriebsdaten.
- Beschreibungen ungewöhnlicher Ereignisse.

Sie können Protokolle neu laden (klicken Sie auf **Protokolle neu laden**) und in eine \*.txt-Datei in Ihren lokalen Speicher exportieren (klicken Sie auf **Protokolle exportieren**).

# Unterstützte Geräte

Dies ist eine Tabelle der Geräte, die auf Kompatibilität getestet wurden. Die volle Kompatibilität kann für Geräte, die noch nicht getestet wurden, nicht gewährleistet werden.

Schneider Electric bietet keine Firmware-Aktualisierung für Geräte von Drittanbietern an.

Ermitteln Sie, ob Ihr Gerät unterstützt wird (Strg + F).

**WICHTIG:** Überprüfen Sie vor der Installation des Geräts in der Spezifische Konfiguration der ZigBee-Geräte, Seite 25-Tabelle die spezifischen Konfigurationsanforderungen.

# Stellantriebe

| Bereich     | Bestell-Nr.         | Beschreibung                                                                 |
|-------------|---------------------|------------------------------------------------------------------------------|
| Avatar ON   | E8331SRYZB_xx       | Schalter, AvatarOn, Wiser, 1-fach, 1000 W                                    |
| Avatar ON   | E8332SRYZB_xx       | Schalter, AvatarOn, Wiser, 2-fach, 1000 W                                    |
| Avatar ON   | E8333SRYZB_xx       | Schalter, AvatarOn, Wiser, 3-fach, 1000 W                                    |
| Avatar ON   | E8331SCN200ZB_xx    | Wiser AvatarOn 1G-Vorhang SW, 200 W                                          |
| Avatar ON   | E8331DST350ZB_xx    | Wiser AvatarOn 1G Dimmer, 350 W                                              |
| Avatar ON   | E8332SCN300ZB_xx    | Wiser AvatarOn 2G Vorhang SW, 300 W                                          |
| Avatar ON   | E8332DST400ZB_xx    | Wiser AvatarOn 2G Dimmer, 400 W                                              |
| Avatar ON T | E8631SC200ZB_xx_xx  | Wiser AvatarOn T 1G Vorhang SW, 200 W                                        |
| Avatar ON T | E8631DS300ZB_xx_xx  | Wiser AvatarOn T 1G Dimmer, 300 W                                            |
| Avatar ON T | E8631SR800ZB_xx_xx  | Wiser AvatarOn T 1G Schalter, 800 W                                          |
| Avatar ON T | E8632SC300ZB_xx_xx  | Wiser AvatarOn T 2G Vorhang SW, 300 W                                        |
| Avatar ON T | E8632DS350ZB_xx_xx  | Wiser AvatarOn T 2G Dimmer, 350 W                                            |
| Avatar ON T | E8632SR800ZB_xx_xx  | Wiser AvatarOn T 2G Schalter, 800 W                                          |
| Avatar ON T | E8633SR800ZB_xx_xx  | Wiser AvatarOn T 3G Schalter, 800 W                                          |
| Exact       | WDE00xxxx           | Wiser Exxact Drucktaster Relaisschalter                                      |
| Exact       | WDE00xxxx           | Wiser Exxact Drucktaster-Dimmer LED                                          |
| Exact       | WDE00xxxx           | Wiser Exxact Drehdimmer LED                                                  |
| Exact       | WDE00xxxx           | Wiser Rollladensteuerungsschalter                                            |
| FUGA        | 545D0103 / 545D6103 | FUGA® Wiser Multiwire LED Drehdimmer                                         |
| FUGA        | 545D0102 / 545D6102 | FUGA® Wiser Funk-Dimmer                                                      |
| FUGA        | 545D0111 / 545D6111 | FUGA® Wiser PIR Funk-Dimmer mit<br>Neutral                                   |
| FUGA        | 545D0514 / 545D6514 | FUGA® Wiser drahtloses Doppelrelais                                          |
| FUGA        | 545D0306 / 545D6306 | FUGA® Wiser drahtloser Bewegungssensor                                       |
| FUGA        | 545D0115 / 545D6115 | Wiser Relay FUGA® Wiser Funksteckdose<br>(noch nicht vollständig integriert) |
| Odace       | S520567             | Anschließbarer Jalousiesteuerungsschalter                                    |
| Odace       | S530567             | Anschließbarer Jalousiesteuerungsschalter                                    |
| Odace       | S520513             | Anschließbarer Universal-Drehdimmer                                          |
| Odace       | S530513             | Anschließbarer Universal-Drehdimmer                                          |
| Odace       | S540513             | Anschließbarer Universal-Drehdimmer                                          |

| Bereich  | Bestell-Nr.                 | Beschreibung                                             |
|----------|-----------------------------|----------------------------------------------------------|
| Odace    | S540567                     | Wiser Jalousien- und<br>Rollladensteuerungsschalter      |
| Odace    | S520530                     | Wiser Relaisschalter 10 A                                |
| Odace    | S530530                     | Wiser Relaisschalter 10 A                                |
| Odace    | S540530                     | Wiser Relaisschalter 10 A                                |
| Odace    | S520522                     | Wiser Universal-Drucktaster-Dimmer LED                   |
| Odace    | S530522                     | Wiser Universal-Drucktaster-Dimmer LED                   |
| Odace    | S540522                     | Wiser Universal-Drucktaster-Dimmer LED                   |
| System D | MEG5180-0000 + MEG5116-6000 | 1G 1-10v Dimmer + 1G Wiser<br>Anwendungsmodul            |
| System D | MTN5180-0000 + MTN5116-6000 | 1G 1-10v Dimmer + 1G Wiser<br>Anwendungsmodul            |
| System D | MEG5185-0000 + MEG5126-6000 | 1G Dali-Dimmer + 1G Wiser<br>Anwendungsmodul             |
| System D | MEG5151-0000 + MEG5116-6000 | 1G elektronischer Schalter + 1G Wiser<br>Anwendungsmodul |
| System D | MTN5151-0000 + MTN5116-6000 | 1G elektronischer Schalter + 1G Wiser<br>Anwendungsmodul |
| System D | MEG5161-0000 + MEG5116-6000 | 1G Relaisschalter + 1G Wiser<br>Anwendungsmodul          |
| System D | MTN5161-0000 + MTN5116-6000 | 1G Relaisschalter + 1G Wiser<br>Anwendungsmodul          |
| System D | MEG5165-0000 + MEG5126-6000 | 1G Rollladenschalter + 1G Wiser<br>Anwendungsmodul       |
| System D | MTN5165-0000 + MTN5126-6000 | 1G Rollladenschalter + 1G Wiser<br>Anwendungsmodul       |
| System D | MEG5171-0000 + MEG5116-6000 | 1G Universaldimmer + 1G Wiser<br>Anwendungsmodul         |
| System D | MTN5171-0000 + MTN5116-6000 | 1G Universaldimmer + 1G Wiser<br>Anwendungsmodul         |
| System D | MTN5172-0000 + MTN5126-6000 | 1G Universaldimmer + 2G Wiser<br>Anwendungsmodul         |
| System D | MEG5152-0000 + MEG5126-6000 | 2G elektronischer Schalter + 2G Wiser<br>Anwendungsmodul |
| System D | MTN5152-0000 + MTN5126-6000 | 2G elektronischer Schalter + 2G Wiser<br>Anwendungsmodul |
| System D | MEG5162-0000 + MEG5126-6000 | 2G Relaisschalter + 2G Wiser<br>Anwendungsmodul          |
| System D | MTN5162-0000 + MTN5126-6000 | 2G Relaisschalter + 2G Wiser<br>Anwendungsmodul          |
| System D | MEG5172-0000 + MEG5126-6000 | 2G Universaldimmer + 2G Wiser<br>Anwendungsmodul         |
| System M | MEG5180-0000 + MEG5116-0300 | 1G 1-10v Dimmer + 1G Wiser<br>Anwendungsmodul            |
| System M | MTN5180-0000 + MTN5116-0300 | 1G 1-10v Dimmer + 1G Wiser<br>Anwendungsmodul            |
| System M | MEG5185-0000 + MEG5126-0300 | 1G Dali-Dimmer + 1G Wiser<br>Anwendungsmodul             |
| System M | MEG5151-0000 + MEG5116-0300 | 1G elektronischer Schalter + 1G Wiser<br>Anwendungsmodul |
| System M | MTN5151-0000 + MTN5116-0300 | 1G elektronischer Schalter + 1G Wiser<br>Anwendungsmodul |
| System M | MEG5161-0000 + MEG5116-0300 | 1G Relaisschalter + 1G Wiser<br>Anwendungsmodul          |

| Bereich  | Bestell-Nr.                 | Beschreibung                                                                       |
|----------|-----------------------------|------------------------------------------------------------------------------------|
| System M | MTN5161-0000 + MTN5116-0300 | 1G Relaisschalter + 1G Wiser<br>Anwendungsmodul                                    |
| System M | MEG5165-0000 + MEG5126-0300 | 1G Rollladenschalter + 1G Wiser<br>Anwendungsmodul                                 |
| System M | MTN5165-0000 + MTN5126-0300 | 1G Rollladenschalter + 1G Wiser<br>Anwendungsmodul                                 |
| System M | MEG5171-0000 + MEG5116-0300 | 1G Universaldimmer + 1G Wiser<br>Anwendungsmodul                                   |
| System M | MTN5171-0000 + MTN5116-0300 | 1G Universaldimmer + 1G Wiser<br>Anwendungsmodul                                   |
| System M | MEG5152-0000 + MEG5126-0300 | 2G elektronischer Schalter + 2G Wiser<br>Anwendungsmodul                           |
| System M | MTN5152-0000 + MTN5126-0300 | 2G elektronischer Schalter + 2G Wiser<br>Anwendungsmodul                           |
| System M | MEG5162-0000 + MEG5126-0300 | 2G Relaisschalter + 2G Wiser<br>Anwendungsmodul                                    |
| System M | MTN5162-0000 + MTN5126-0300 | 2G Relaisschalter + 2G Wiser<br>Anwendungsmodul                                    |
| System M | MEG5172-0000 + MEG5126-0300 | 2G Universaldimmer + 2G Wiser<br>Anwendungsmodul                                   |
| System M | MTN5172-0000 + MTN5126-0300 | 2G Universaldimmer + 2G Wiser<br>Anwendungsmodul                                   |
| Unica    | NU350820                    | Wiser Kontrollschalter für Jalousien und<br>Rollläden mit antimikrobieller Wirkung |
| Unica    | NU353720                    | Wiser antimikrobieller Relaisschalter 10 A                                         |
| Unica    | NU351520                    | Wiser antimikrobieller Universal-<br>Drucktaster-Dimmer LED                        |
| Unica    | NU351620                    | Wiser antimikrobieller Universal-<br>Drehdimmer LED                                |
| Unica    | NU3508xx                    | Wiser Jalousien- und<br>Rollladensteuerungsschalter                                |
| Unica    | NU3509xx                    | Wiser Jalousien- und<br>Rollladensteuerungsschalter                                |
| Unica    | NU3537xx                    | Wiser Relaisschalter 10 A                                                          |
| Unica    | NU3538xx                    | Wiser Relaisschalter 10 A                                                          |
| Unica    | NU3515xx                    | Wiser Universal-Drucktaster-Dimmer LED                                             |
| Unica    | NU3517xx                    | Wiser Universal-Drucktaster-Dimmer LED                                             |
| Unica    | NU3516xx                    | Wiser Universaldrehdimmer LED                                                      |
| Unica    | NU3518xx                    | Wiser Universaldrehdimmer LED                                                      |
| Wiser    | CCT5010-xxxx                | Mikromodul-Dimmer                                                                  |
| Wiser    | MEG5010-0001                | Mikromodul-Dimmer                                                                  |
| Wiser    | CCT5011-xxxx                | Mikromodul-Relais                                                                  |
| Wiser    | MEG5011-0001                | Mikromodul-Relais                                                                  |
| Wiser    | CCT5015-xxxx                | Mikromodul-Rollladen                                                               |
| Wiser    | MEG5015-0001                | Mikromodul-Rollladen                                                               |
| Wiser    | 550B1012                    | Wiser Mikromodul-Dimmer                                                            |
| Wiser    | 550B1011                    | Wiser Mikromodulrelais                                                             |
| Wiser    | 550B1013                    | Wiser Mikromodul-Rollladen                                                         |
| Wiser    | CCT5010-0003                | Wiser Multiwire LED Dimmer Puck                                                    |

## **Batterie-Drucktaster**

| Bereich     | Bestell-Nr.         | Beschreibung                                      |
|-------------|---------------------|---------------------------------------------------|
| Avatar ON   | E8332RWMZB_xx       | Wiser AvatarOn 2K Freelocate                      |
| Avatar ON   | E8334RWMZB_xx       | Wiser AvatarOn 4K Freelocate                      |
| Avatar ON T | E8634RWMZB_xx_xx    | Wiser AvatarOn T 4K Freelocate                    |
| Avatar ON T | E8636RWMZB_xx_xx    | Wiser AvatarOn T 6K Freelocate                    |
| Exact       | WDE002906           | Wiser FLS Exxact, 1-fach mit Wippe weiß           |
| Exact       | WDE002924           | Wiser FLS Exxact, 2-fach mit Wippe weiß           |
| Odace       | S5xx531             | Wiser FLS Odace, 1- 2fach                         |
| FUGA        | 550D0001 / 550D6001 | FUGA® Wiser Kabelloser Akku-4-Tasten-<br>Schalter |
| System D    | MEG5001-0600        | Wiser FLS System D, 1- 2-fach ohne Wippe          |
| System D    | MTN5001-0600        | Wiser FLS System D, 1- 2-fach ohne Wippe          |
| System M    | MEG5001-0300        | Wiser FLS System M, 1- 2fach ohne Wippe           |
| System M    | MTN5001-0300        | Wiser FLS System M, 1- 2fach ohne Wippe           |
| Unica       | NU557118            | Frei platzierbarer Wireless-Switch (1-2-fach)     |
| Unica       | NU557120            | Frei platzierbarer Wireless-Switch (1-2-fach)     |
| Unica       | NU557130            | Frei platzierbarer Wireless-Switch (1-2-fach)     |
| Unica       | NU557154            | Frei platzierbarer Wireless-Switch (1-2-fach)     |

### **PIR/Aktoren**

| Bereich | Bestell-Nr. | Beschreibung                                                    |
|---------|-------------|-----------------------------------------------------------------|
| Exact   | WDE00xxxx   | Wiser Exxact Bewegungssensor-Dimmer                             |
| Exact   | WDE003367   | Wiser Exxact Bewegungssensor-Relais                             |
| Unica   | NU3527xx    | LED für angeschlossenen<br>Bewegungssensor & Drucktaster-Dimmer |
| Unica   | NU3526xx    | Angeschlossener Bewegungssensor mit<br>Schalter 10 A            |

### Sensoren

| Bereich | Bestell-Nr.        | Beschreibung                              |
|---------|--------------------|-------------------------------------------|
| Wiser   | CCT5950xx/550B1022 | Wiser Deckenbewegungssensor               |
| Wiser   | CCT599501/550B1028 | Wiser Rauchmelder 230 V                   |
| Wiser   | CCT599001/550B1027 | Wiser Rauchwarnmelderbatterie             |
| Wiser   | CCT5930xx/550B1024 | Wiser Temperatur- und Feuchtigkeitssensor |
| Wiser   | CCT5920xx/550B1021 | Wiser Wasserlecksensor                    |
| Wiser   | CCT5910xx/550B1023 | Wiser Tür-/Fensterkontakte                |

## Steckdosen

| Bereich     | Bestell-Nr.        | Beschreibung                                                      |
|-------------|--------------------|-------------------------------------------------------------------|
| Avatar ON T | E8631510SSZB_xx_xx | Wiser AvatarOn T 5P-Schalterstecker                               |
| Exact       | WDE00xxxx          | Exxact DSO schraubenloser Schuko von Wiser                        |
| Exact       | WDE00xxxx          | Exxact Wiser Smart Einzelsteckdose 16A                            |
| Odace       | S520559            | Wiser Odace Smart-Steckdose 16A<br>Einzelsteckdose – Erdungsstift |
| Odace       | S530559            | Wiser Odace Smart-Steckdose 16A<br>Einzelsteckdose – Erdungsstift |
| Odace       | S540559            | Wiser Odace Smart-Steckdose 16A<br>Einzelsteckdose – Erdungsstift |
| System D    | MEG2380-603x       | Smart-Steckdose 16A                                               |
| System D    | MTN2380-603x       | Smart-Steckdose 16A                                               |
| System M    | MEG2380-0xxx       | Smart-Steckdose 16A                                               |
| System M    | MTN2380-0xxx       | Smart-Steckdose 16A                                               |
| Unica       | NU5557xx           | Wiser Unica Smart Steckdose 16A<br>Einzelsteckdose – Schuko-Typ   |
| Unica       | NU5559xx           | Wiser Unica Smart-Steckdose 16A<br>Einzelsteckdose – Erdungsstift |
| Wiser       | CCT711119          | Wiser Smart-Stecker                                               |
| Wiser       | CCTFR6500          | Wiser-Stecker – FR – Typ E                                        |
| Wiser       | CCTFR6501          | Wiser-Stecker (Schuko-Ausführung)                                 |

# Thermostate

| Bereich | Bestell-Nr. | Beschreibung                                                   |
|---------|-------------|----------------------------------------------------------------|
| Wiser   | CCTFR6100   | Wiser Heizkörperthermostat                                     |
| Wiser   | CCTFR6100Z3 | Wiser Heizkörperthermostat (noch nicht vollständig integriert) |
| Wiser   | CCTFR6400   | Wiser Raumthermostat                                           |

### Markennamen

Dieses Handbuch bezieht sich auf System- und Markennamen, die Marken der jeweiligen Eigentümer sind.

- Die Zigbee-Allianz wird jetzt in CSA Connectivity Standards Alliance umbenannt: https://csa-iot.org/.
- Apple<sup>®</sup> und App Store<sup>®</sup> sind Markennamen oder eingetragene Marken von Apple Inc.
- Google Play<sup>™</sup> Store and Android<sup>™</sup> sind Markennamen oder eingetragene Marken von Google Inc.
- Wi-Fi® ist ein eingetragener Markenname der Wi-Fi Alliance®.
- Wiser<sup>™</sup> ist eine Marke und Eigentum von Schneider Electric, seinen Tochtergesellschaften und verbundenen Unternehmen.

Andere Marken und eingetragene Markennamen gehören den jeweiligen Eigentümern.

# Lizenzinformation

| Name             | Lizenz |
|------------------|--------|
| F-Stack-Firmware | MIT    |

Printed in: Schneider Electric 35 rue Joseph Monier 92500 Rueil Malmaison – Frankreich + 33 (0) 1 41 29 70 00

Schneider Electric 35 rue Joseph Monier 92500 Rueil Malmaison

+ 33 (0) 1 41 29 70 00

www.se.com

Frankreich

Da Normen, Spezifikationen und Bauweisen sich von Zeit zu Zeit ändern, sollten Sie um Bestätigung der in dieser Veröffentlichung gegebenen Informationen nachsuchen.

© Jahr der ersten Veröffentlichung: 2023 – Jahr der aktuellen Veröffentlichung: 2024 Schneider Electric. Alle Rechte vorbehalten.

2410\_LSS100400\_SW\_03.0